# Instruction manual Transmitter Cond Ind 7100 e

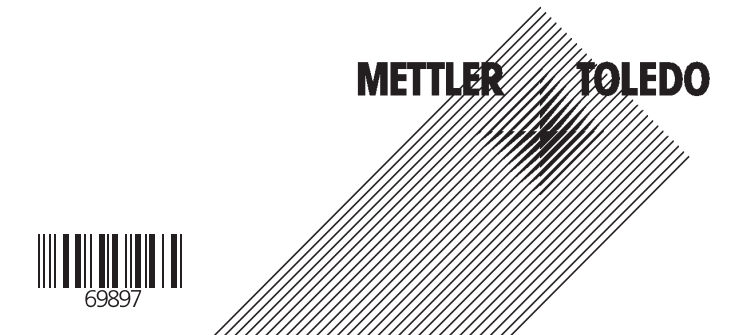

### Warranty

Defects occurring within 1 year from delivery date shall be remedied free of charge at our plant (carriage and insurance paid by sender).

Subject to change without notice.

### **Return of products under warranty**

Please contact METTLER TOLEDO's Customer Service Dept. before returning a defective device. Ship the <u>cleaned</u> device to the address you have been given. If the device has been in contact with process fluids, it must be decontaminated/disinfected before shipment. In that case, please attach a corresponding certificate, for the health and safety of our service personnel.

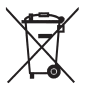

**Disposal** (Directive 2002/96/EC of January 27, 2003) Please observe the applicable local or national regulations concerning the disposal of "waste electrical and electronic equipment".

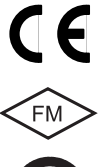

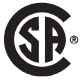

Mettler-Toledo GmbH, Process Analytics, Industrie Nord, CH-8902 Urdorf, Tel. +41 (1) 736 22 11, Fax: +41 (1) 736 26 36 Subject to technical changes. Mettler-Toledo GmbH, 04/05. Printed in Germany.

# Contents

| Safety information                                      | 5  |
|---------------------------------------------------------|----|
| Intended use                                            | 6  |
| Irademarks                                              | 6  |
| EC Declaration of Conformity                            | /  |
|                                                         | 9  |
| Assembly                                                | 10 |
| Mounting plan                                           | 10 |
| Pipe mounting, panel mounting                           | 12 |
| Information on installation                             | 14 |
| Terminal assignments                                    | 14 |
| Installation and connection                             | 14 |
| Typical wiring                                          | 17 |
| Protective wiring                                       | 20 |
| User interface and display                              | 22 |
| Operation: Keypad                                       |    |
| Sarety functions                                        | 25 |
| GainCheck device self test                              |    |
| Automatic device self-test                              |    |
| Hold mode                                               | 26 |
| To activate the Hold mode from outside                  | 26 |
| Mode codes                                              | 27 |
| Configuration                                           | 28 |
| Menu structure of configuration                         | 29 |
| Overview of configuration steps                         | 30 |
| Output 1                                                |    |
| Temperature compensation                                | 48 |
| Alarm settings                                          | 56 |
| Limit function                                          | 58 |
| Controller                                              | 62 |
| Controlling a rinsing probe orsignaling parameter set 2 | 64 |
| Selecting parameter set (1/2)                           | 66 |
| Manually or via a signal at the Control input           | 66 |

| External switchover of parameter sets                       | 67  |
|-------------------------------------------------------------|-----|
| Default settings of parameter sets                          | 69  |
| Parameter set - user settings                               | 70  |
| Calibration                                                 | 72  |
| Calibration by input of cell factor                         | 74  |
| Calibration with calibration solution                       | 76  |
| Product calibration                                         | 78  |
| Zero calibration in air                                     |     |
|                                                             |     |
|                                                             |     |
|                                                             |     |
| Display of output currents                                  |     |
| Display of calibration data (Cal Into)                      |     |
| Disnlay of last error message                               |     |
| Specify current for output 1 (current source 1)             | 86  |
| Specify current at output 2 (current source 2)              |     |
| Relay test (manual test of contacts)                        |     |
| Controller test (manual specification of controller output) |     |
| Controller functions                                        | 88  |
| PID controller                                              |     |
| Pulse length / pulse frequency controller                   | 90  |
| Error messages (Error Codes)                                | 92  |
| Operating states                                            | 94  |
| Sensoface                                                   | 96  |
| Appendix                                                    | 99  |
| Product line and accessories                                |     |
| Specifications                                              | 100 |
| Explosion protection                                        | 106 |
| Warnings and notesto ensure safe operation                  |     |
| Calibration solutions                                       | 112 |
| Concentration measurement                                   | 114 |
| Concentration curves                                        |     |
| Index                                                       | 120 |

# **Safety information**

### Be sure to read and observe the following instructions!

The device has been manufactured using state of the art technology and it complies with the applicable safety regulations. When operating the device, certain conditions may nevertheless lead to danger for the operator or damage to the device.

### Caution!

Commissioning may only be carried out by trained experts. Whenever it is likely that protection has been impaired, the device shall be made inoperative and secured against unintended operation.

The protection is likely to be impaired if, for example:

- the device shows visible damage
- the device fails to perform the intended measurements
- after prolonged storage at temperatures above 70 °C
- after severe transport stresses

Before recommissioning the device, a professional routine test in accordance with EN 61010-1 must be performed. This test should be carried out by the manufacturer.

### Caution!

Before commissioning it must be proved that the device may be connected with other equipment.

### Intended use

The Model Cond Ind 7100 e is used for measurement of electrical conductivity and temperature in liquids using electrodeless (toroidal) sensors.

Fields of application are: biotechnology, chemical industry, environment, food processing, water/waste-water treatment. The rugged molded enclosure can be fixed into a control panel or mounted on a wall or at a post. The protective hood provides additional protection against direct weather exposure and mechanical damage.

The Model Cond Ind 7100 e has been designed for electrodeless sensors, in particular for sensors of the InPro7250 Series. It provides a second current output for temperature measurement, a PID controller (making use of the relay contacts), and a universal power supply for 24 ... 230 V AC/DC.

For CIP applications, you can switch between two parameter sets.

### Trademarks

The following names are registered trademarks. For practical reasons they are shown without trademark symbol in this manual. InPro® EasyClean®

### **EC Declaration of Conformity**

|                                                                                 |                                                                                                    | Process And                                                                                                    | lytics                                                                                                    |
|---------------------------------------------------------------------------------|----------------------------------------------------------------------------------------------------|----------------------------------------------------------------------------------------------------|----------------------------------------------------------------------------------------------------|
|                                                                                 |                                                                                                    | Address Im Hockocke<br>Postfoch, OH<br>Phone 01-736 22<br>Fox 01-736 22<br>Internet www.mt.com<br>Bank Credi Suisse,<br>Account No. 1 370501-21-1 | r 15, (Industrie Nord) 8902 Urdorf, Switzerland<br>8902 Urdorf<br>1<br>6<br>6<br>8070 Zurich, Cleaning 4835<br>80 CHF/IBAN CH71 0483 5037 0501 2109 0 |
|                                                                                 | Declaration                                                                                                    | n of conformity                                                                                                    |                                                                                                    |
|                                                                                 | Konformitä                                                                                                    | tserklärung                                                                                                    | CE                                                                                                    |
|                                                                                 | Déclaration                                                                                                    | n de conformité                                                                                                    |                                                                                                    |
| Mr. Allis Blaus                                                                 | Manias Palada Arabit                                                                                                    | <b>B</b>                                                                                                    |                                                                                                    |
| Wel Wil/Nous                                                                    | Im Hackacker 15<br>8902 Urdorf<br>Switzerland                                                                                                    | Process Analytics                                                                                                    |                                                                                                    |
|                                                                                 | declare under our sole<br>erklären in alleiniger Ve                                                                                                    | responsibility that the product,                                                                                                    | đ                                                                                                    |
| Description                                                                     | déclarons sous notre s                                                                                                    | eule responsabilité que le produit                                                                                                    | ,                                                                                                    |
| <br>Beschreibung/Description                                                    | Cond Ind 7100e                                                                                                    |                                                                                                    |                                                                                                    |
| low-voltage directive/                                                          | to which this declaratio<br>normative document(s)<br>auf welches sich diese<br>Richtlinie(n) übereinstir<br>auquel se réfère cette d<br>document(s) normatif( | n relates is in conformity with the<br>).<br>Erklärung bezieht, mit der/den fa<br>nmt.<br>éclaration est conforme à la (aux<br>s).                | e following standard(s) or other<br>Igenden Norm(en) oder<br>() norme(s) ou au(X)                                                                     |
| Nieder-spannungs-Richtlinie/<br>Directive basse tension                         | 73/23/EWG                                                                                                    |                                                                                                    |                                                                                                    |
| Norm/Standard/Standard                                                          | EN 61010-1                                                                                                    | / VDE 0411 Teil 1:                                                                                                    | 2002-08                                                                                                    |
| EMC directive/EMV-Richtlinie<br>Directive concernant la CEM                     | 89/336/EWG                                                                                                    |                                                                                                    |                                                                                                    |
| Norm/Standard/Standard                                                          | DIN EN 61326<br>DIN EN 61326/41                                                                                                    | / VDE 0843 Teil 20<br>/ VDE 0843 Teil 20/41                                                                                                    | 1998-01                                                                                                    |
| Place and Date of issue<br>Ausstellungsort / - Datum<br>Lieu et date d'émission | Urdorf, 26.11.2002                                                                                                    |                                                                                                    |                                                                                                    |
| Mettler-Toledo GmbH, Process A                                                  | nalytics                                                                                                    | (1                                                                                                    |                                                                                                    |
| U. SLad                                                                         | · .                                                                                                    | h G                                                                                                    |                                                                                                    |
| Waldemar Rauch<br>General Manager PO Urdorf                                     | Chri<br>Heo                                                                                                    | stian Zwicky<br>d of Markeling                                                                                                    |                                                                                                    |
| Nr. 52 999 999C FL                                                              |                                                                                                    | METTLE                                                                                                    | R TOLEDO                                                                                                    |
| Artikel Nr. 52960285 KE                                                         | 52960285KE-C                                                                                                    | ondi7100e.doc                                                                                                    | Version g                                                                                                    |

# **Overview of Transmitter Cond Ind 7100 e**

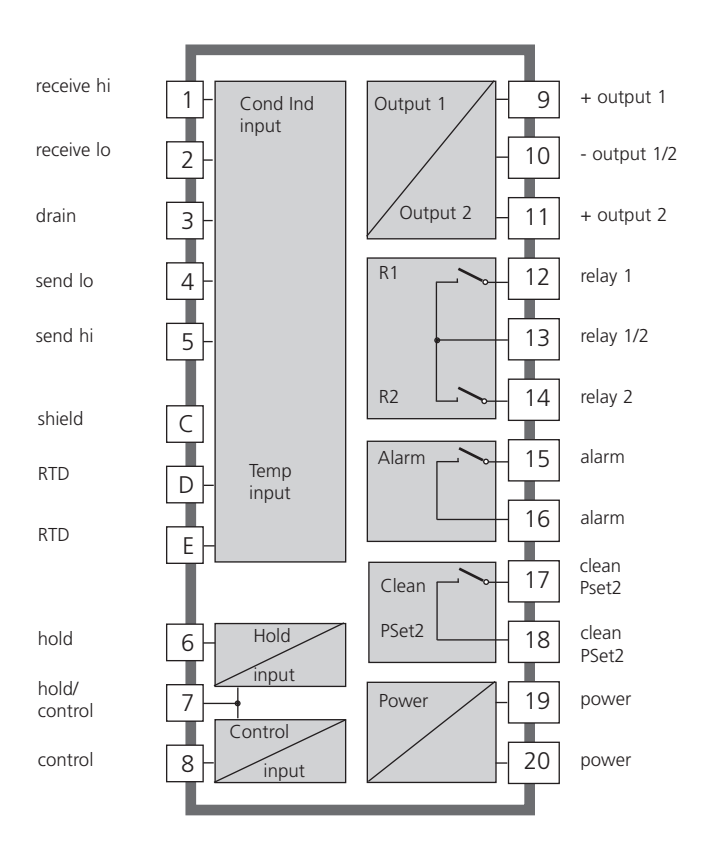

# Assembly

### **Package contents**

Check the shipment for transport damage and completeness. The package should contain:

- Front unit
- Lower case
- Bag containing small parts
- Instruction manual
- Specific test report

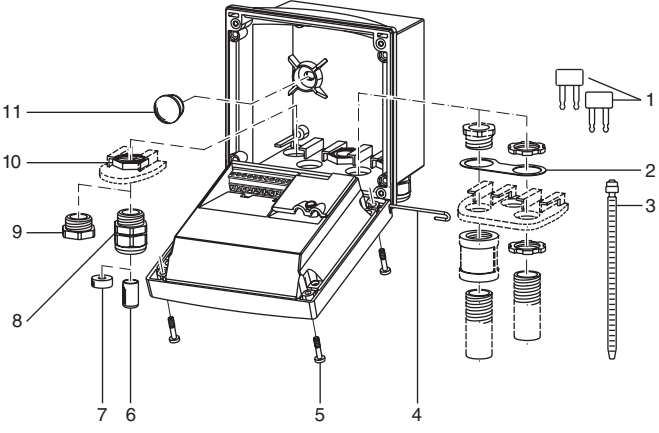

- 1 Jumper (2 piece)
- 2 Washer (1 piece), for conduit mounting: place washer between enclosure and nut
- 3 Cable ties (3 pieces)
- 4 Hinge pin (1 piece), insertable from either side
- 5 Enclosure screws (4 pieces)

Fig.: Assembling the enclosure

- 6 Sealing inserts (1 piece)
- 7 Rubber reducer (1 piece)
- 8 Cable glands (3 pieces)
- 9 Filler plugs (3 pieces)
- 10 Hexagon nuts (5 pieces)
- 11 Sealing plugs (2 pieces), for sealing in case of wall mounting

### **Mounting plan**

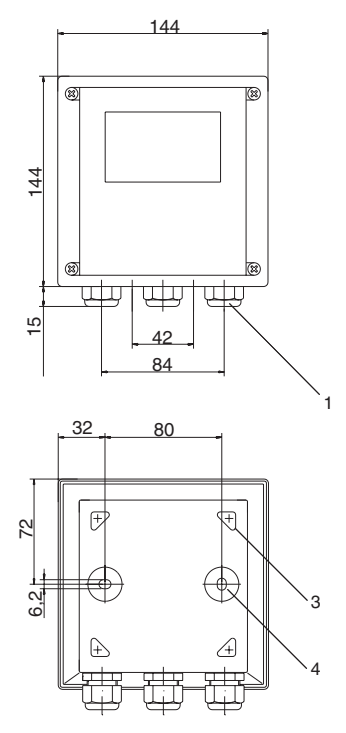

Fig.: Mounting plan

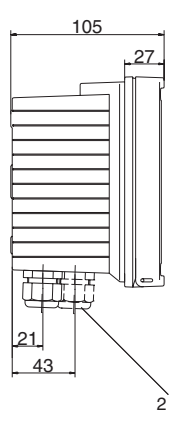

- 1 Cable gland (3 pieces)
- Breakthroughs for cable gland or conduit 1/2", ø 21.5 mm (2 breakthroughs)
  - Conduits not included!
- 3 Breakthroughs for pipe mounting (4 breakthroughs)
- 4 Breakthroughs for wall mounting (2 breakthroughs)

### Pipe mounting, panel mounting

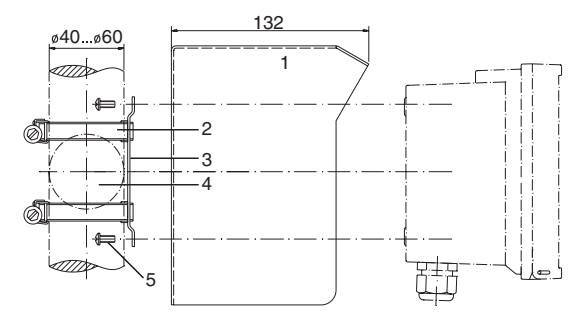

- 1 Protective hood (if required)
- 2 Hose clamps with worm gear drive to DIN 3017 (2 pieces)
- 3 Pipe-mount plate (1 piece)
- 4 For vertical or horizontal posts or pipes
- 5 Self-tapping screws (4 pieces)

### Fig.: Pipe-mount kit

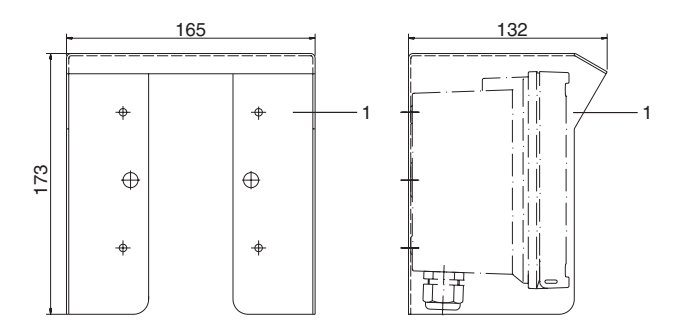

Fig.: Protective hood for wall and pipe mounting

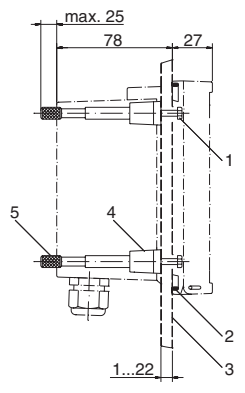

- 1 Screws (4 pieces)
- 2 Gasket (1 piece)
- 3 Panel
- 4 Span pieces (4 pieces)
- 5 Threaded sleeves (4 pieces)

Panel cutout 138 x 138 mm (DIN 43700)

Fig.: Panel-mount kit

# Installation and connection

### Information on installation Caution!

- The Transmitter may only be installed by trained experts in accordance with this instruction manual and as per applicable local and national codes.
- Be sure to observe the technical specifications and input ratings.
- Be sure not to notch the conductor when stripping the insulation.
- Before connecting the device to the power supply, make sure that its voltage lies within the range 20.5 to 253 V AC/DC.
- When commissioning, a complete configuration must be carried out by the system administrator.

The terminals are suitable for single wires and flexible leads up to 2.5  $\rm mm^2$  (AWG 14).

### Warning!

Additional safety precautions have to be taken for applications in hazardous locations to CSA (CLI DIV2 GPA,B,C,D T4, Ex nA IIC T4)! (See Pg 107)

### **Terminal assignments**

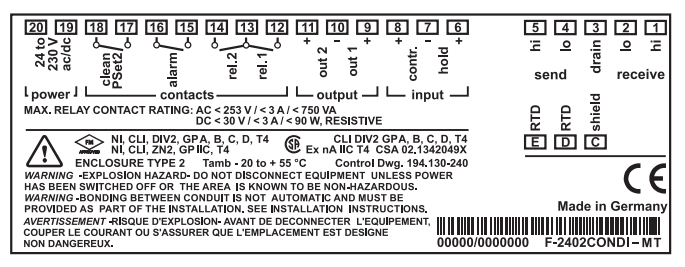

### Fig.: Terminal assignments Cond Ind 7100 e

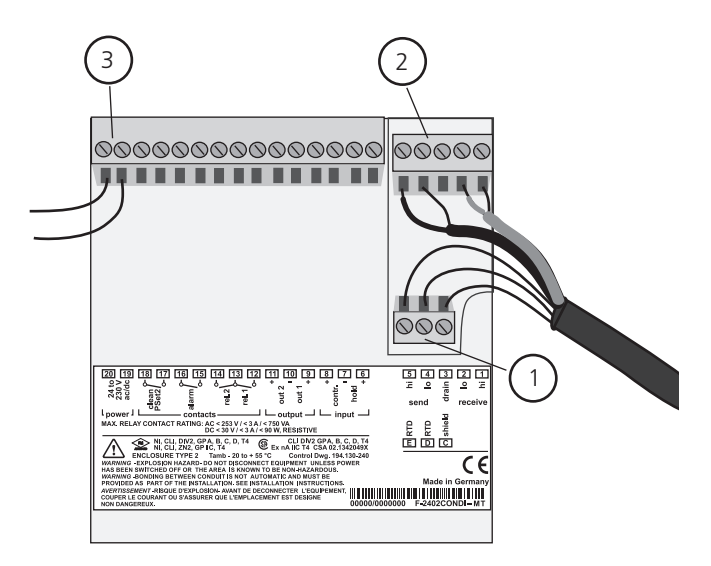

- 1 Terminals for temperature probe and outer shield
- 2 Terminals for sensor
- 3 Terminals for power supply

Fig.: Information on installation, rear side of device

### **Division 2 wiring**

FM

The connections to the Transmitter must be installed in accordance with the National Electric Code (ANSI-NFPA 70) Division 2 hazardous (classified) location non-incendive wiring techniques.

# Typical wiring InPro7250 ST sensor

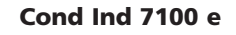

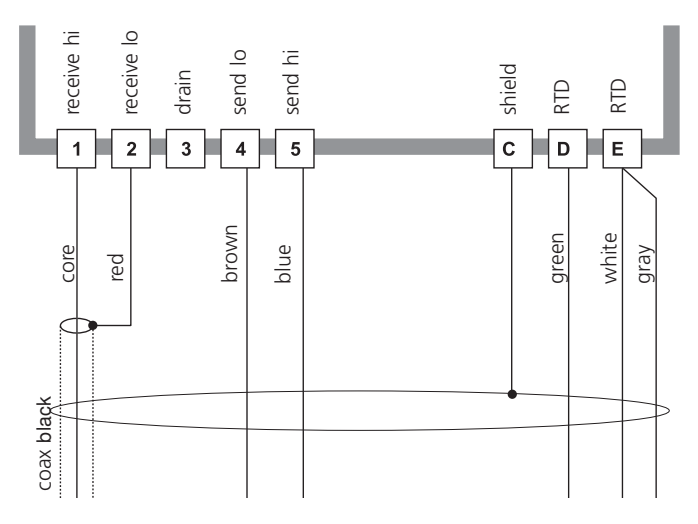

# Typical wiring InPro7250 HT sensor

receive hi receive lo send hi send lo shield drain RTD RTD 2 5 С 1 3 4 D Е shield (green/yellow) yellow white green violet core core gray coax black coax red

Cond Ind 7100 e

# Typical wiring InPro7200 sensor

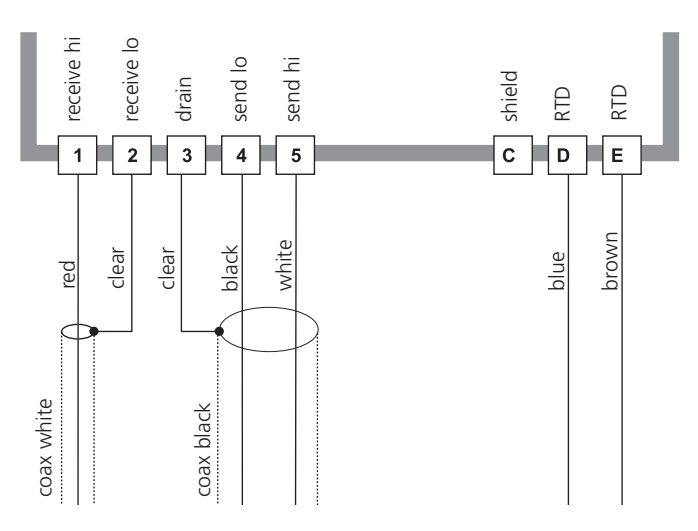

Cond Ind 7100 e

# **Protective wiring**

### Protective wiring of switching contacts

Relay contacts are subjected to electrical erosion. Especially with inductive and capacitive loads, the service life of the contacts will be reduced. For suppression of sparks and arcing, components such as RC combinations, nonlinear resistors, series resistors and diodes should be used.

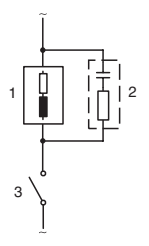

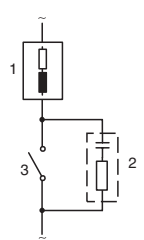

#### Typical AC applications with inductive load

- 1 Load
- 2 RC combination, e.g. RIFA PMR 209 Typical RC combinations for 230 V AC: Capacitor 0.1µF / 630V, Resistor 100 Ohms / 1 W
- 3 Contact

### Typical protective wiring measures

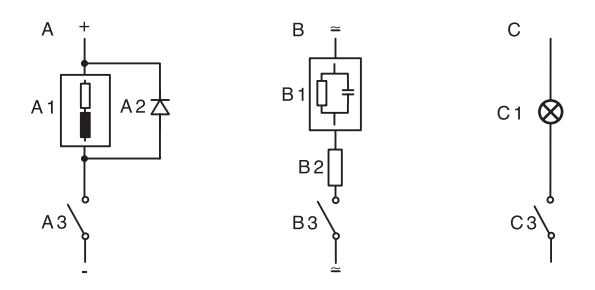

### A: DC application with inductive load B: AC/DC applications with capacitive load C: Connection of incandescent lamps

- A1 Inductive load
- A2 Free-wheeling diode, e.g. 1N4007 (Observe polarity)
- A3 Contact
- B1 Capacitive load
- B2 Resistor, e.g. 8 Ohms/1 W at 24 V / 0.3 A
- B3 Contact
- C1 Incandescent lamp, max 60 W / 230 V, 30 W / 115 V
- C3 Contact

### Warning!

# Make sure that the maximum ratings of the relay contacts are not exceeded even during switching!

# User interface and display

### User interface

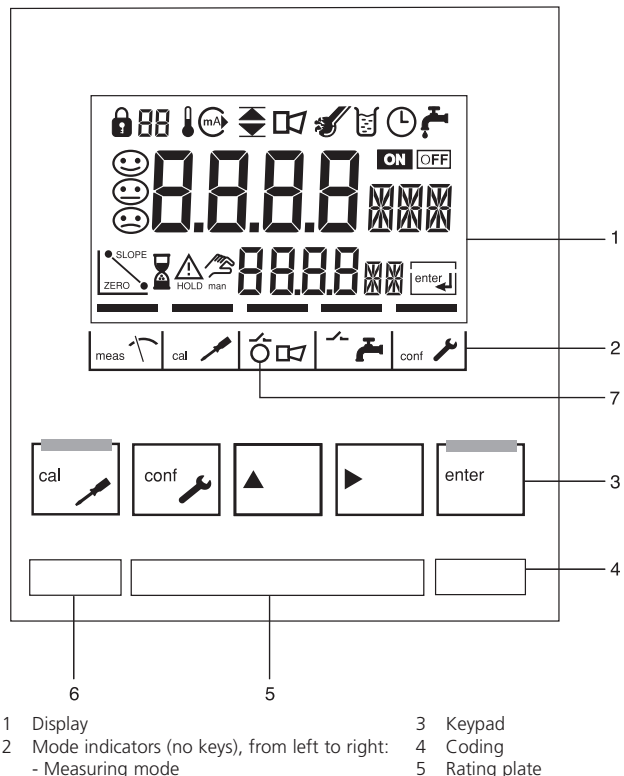

- Calibration mode
- Alarm
- Wash contact
- Configuration mode

- 5 Rating plate
- 6 Model designation
- 7 Alarm LED

### Display

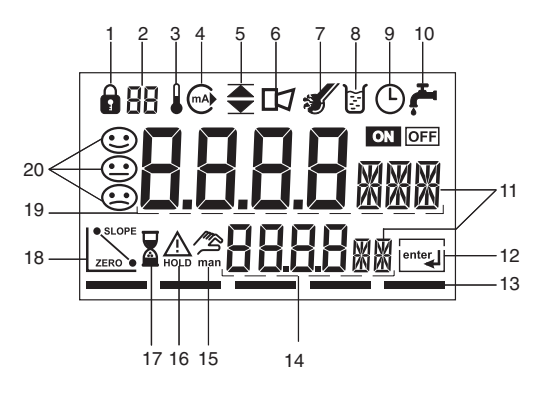

- 1 Mode code entry
- 2 Parameter set 2 selected
- 3 Temperature
- 4 Current output
- 5 Limit values
- 6 Alarm
- 7 Sensocheck
- 8 Calibration
- 9 Interval/response time
- 10 Wash contact
- 11 Measurement symbols
- 12 Proceed with enter
- 13 Bar for identifying the device status, above mode indicators from left to right:
  - Measuring mode
  - Calibration mode
  - Alarm
  - Wash contact
  - Configuration mode

- 14 Lower display
- 15 Manual temp indicator
- 16 Hold mode active
- 17 Waiting time running
- 18 Electrode data
- 19 Main display
- 20 Sensoface

# **Operation: Keypad**

| cal 🖊 | Start, end calibration                                                                                                    |  |  |
|-------|----------------------------------------------------------------------------------------------------|--|--|
| conf  | Start, end configuration                                                                                                    |  |  |
| ▶     | Select digit position<br>(selected position flashes)                                                                                                    |  |  |
|       | Edit digit                                                                                                    |  |  |
| enter | <ul> <li>Calibration:<br/>Continue in program sequence</li> <li>Configuration: Confirm entries,<br/>next configuration step</li> <li>Measuring mode: Display output current</li> </ul> |  |  |

| Cal Info: Display of cell factor and zero point |
|-------------------------------------------------|
| Error Info: Display of last error message       |
| Start GainCheck device self-test                |

### Sensocheck, Sensoface sensor monitoring

Sensocheck continuously monitors the sensor and its wiring. Sensocheck can be switched off (Configuration, Pg 57).

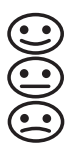

Sensoface provides information on the conductivity sensor condition. The primary coil and its wirings are continuously monitored for short circuits, the secondary coil and its wirings are checked for open circuits. The three Sensoface indicators inform of the sensor condition.

### GainCheck device self test

A display test is carried out, the software version is displayed and the memory and measured value transfer are checked.

Start GainCheck device self-test:

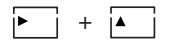

### Automatic device self-test

The automatic device self-test checks the memory and measured-value transfer. It runs automatically in the background at fixed intervals.

# **Safety functions**

### Hold mode

Display:

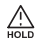

The Hold mode is a safety state during configuration and calibration. Output current is frozen (Last) or set to a fixed value (Fix). Alarm and limit contacts are disabled.

If the calibration or configuration mode is exited, the Transmitter remains in the Hold mode for safety reasons. This prevents undesirable reactions of the connected peripherals due to incorrect configuration or calibration. The measured value and "HOLD" are displayed alternately. The Transmitter only returns to measuring mode after **enter** is pressed and a waiting time of 20 s has passed.

### To activate the Hold mode from outside

The Hold mode can be activated from outside by sending a signal to the Hold input (e.g. from the process control system).

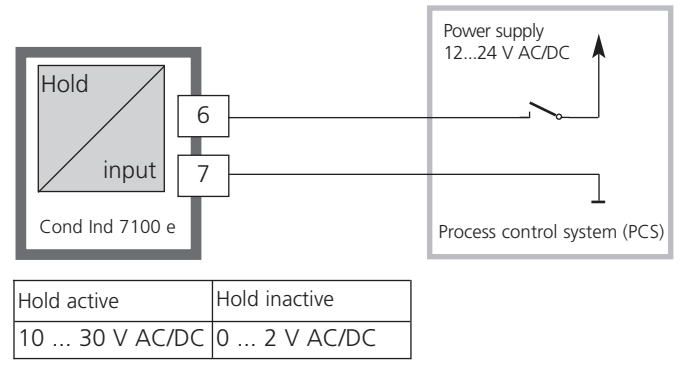

# Mode codes

METTLER TOLEDO

The mode codes allow fast access to the functions

### Calibration

| Key + Code |      | Description                                    |  |  |
|------------|------|------------------------------------------------|--|--|
|            | 0000 | Cal Info Display of cell factor and zero point |  |  |
| cal 🔪      | 1100 | Calibration by entry of cell factor            |  |  |
| cal 🖊      | 0110 | Calibration by entry of solution               |  |  |
| cal 🔪      | 1105 | Product calibration                            |  |  |
| cal 🖊      | 1001 | Zero point calibration                         |  |  |
|            | 1015 | Temp probe adjustment                          |  |  |

### Configuration

| Key + Code             | Description                                                    |
|------------------------|----------------------------------------------------------------|
| <sup>conf</sup> ≁ 0000 | Error Info Display of last error                               |
| <sup>conf</sup> 1200   | Configuring parameter set 1                                    |
| <sup>conf</sup> ≁ 1288 | Configuring parameter set 2                                    |
| <sup>conf</sup> 2222   | Sensor monitor Display resistance and temp                     |
| <sup>conf</sup> 7654   | Parameter set 1/2 Switchover internal / external               |
| <sup>conf</sup> 5555   | Current source 1 Output current 1 specified                    |
| <sup>conf</sup> 5556   | Current source 2 Output current 2 specified                    |
| <sup>∞nf</sup> ≁ 5557  | Relay test Manual test of contacts                             |
| <sup>conf</sup> 5559   | Manual controller Manual specification of<br>controller output |

# Configuration

In the Configuration mode you set the device parameters. The Transmitter can store two different parameter sets and switch between them. <u>Sensor</u> <u>data and "Clean/PSEt2" output are edited in parameter set 1 only.</u> They are valid for both parameter sets.

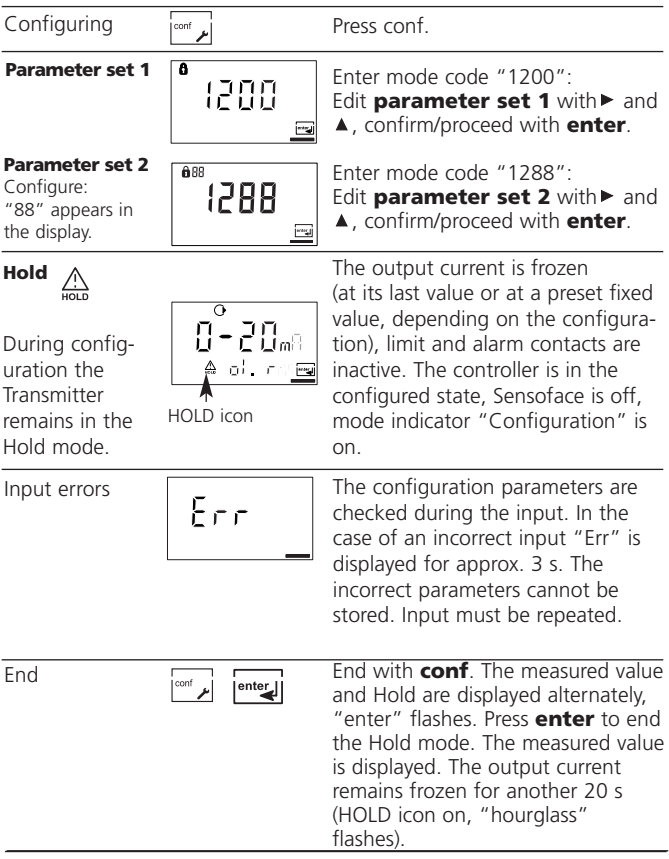

### Menu structure of configuration

The configuration steps are assigned to different menu groups. With the arrow keys you can jump between the individual menu aroups.

Each menu group contains menu items for setting the parameters. Pressing enter opens a menu item. The values are edited using the arrow keys. Pressing **enter** confirms/stores the settings.

Return to measurement: Press conf.

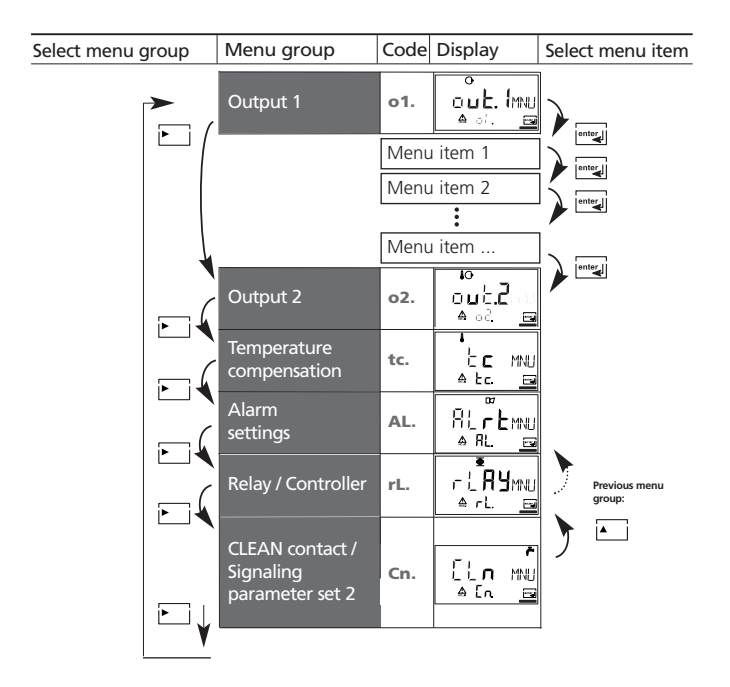

# **Overview of configuration steps**

| Code | Menu                                   | Selection / Default                                                |
|------|----------------------------------------|--------------------------------------------------------------------|
| out1 | Output 1                               |                                                                    |
| o1.  | Sensor selection *                     | InPro7250 / 7200 / 7201 / 7202 /other                              |
|      | other *: Entry of cell factor          | хх.ххх с                                                           |
|      | Enter transfer ratio                   | xxx.xx                                                             |
|      | Meas. frequency selection              | 8 kHz / 16 kHz                                                     |
|      | Select temperature probe               | Pt100/Pt1000/NTC100                                                |
|      | Select measured variable               | mS/cm, S/m, Conc, SAL                                              |
|      | Select solution (Conc)                 | NaCl, HCl, NaOH, H <sub>2</sub> SO <sub>4</sub> , HNO <sub>3</sub> |
|      |                                        | (Code 01 10, see Pg 114)                                           |
|      | Select current range                   | 0-20 mA / 4-20 mA                                                  |
|      | Characteristic (not for Conc, SAL)     | Linear LIN / Logarithmic LOG                                       |
|      | LIN: Enter current beginning           | xxxx mS                                                            |
|      | Enter current end                      | xxxx mS                                                            |
|      | LOG: Enter current beginning           | in decades: 0.001 1000                                             |
|      | Enter current end                      | in decades: 0.001 1000                                             |
|      | Time constant of output filter         | xxxx SEC                                                           |
|      | 22 mA signal for error messages        | ON / OFF                                                           |
|      | Signal behavior during HOLD            | Last / Fix                                                         |
|      | Fix: Enter fixed value                 | xxx.x mA                                                           |
| out2 | Output 2                               |                                                                    |
| o2.  | Select temperature unit                | °C / °F                                                            |
|      | Select current range                   | 0-20 mA / 4-20 mA                                                  |
|      | Enter current beginning                | XXX.X                                                              |
|      | Enter current end                      | XXX.X                                                              |
|      | Time constant of output filter         | XXXX SEC                                                           |
|      | 22 mA signal in the case of temp error | ON / OFF                                                           |
|      | Signal behavior during HOLD            | Last / Fix                                                         |
|      | Fix: Enter fixed value                 | xxx.x mA                                                           |

| Code | Menu                               |                                   | Selection / Default |
|------|------------------------------------|-----------------------------------|---------------------|
| tc   | Temperature compensation           |                                   |                     |
| tc.  | Temperature compensation selection |                                   | OFF / Lin / nLF     |
|      | Lin: Input of temp. coefficient    |                                   | xx.xx %/K           |
| ALrt | Alarm                              | settings                          |                     |
| AL.  | Select Se                          | ensocheck                         | ON / OFF            |
|      | Enter ala                          | arm delay                         | xxxx s              |
|      | LED in H                           | IOLD mode                         | ON / OFF            |
| rLAY | Relay 1                            | /2: Limit values, controller      |                     |
| rL.  | Select lir                         | mit function / controller         | LiMIT / CtROL       |
|      | L1.                                | Select contact function           | Lo / Hi             |
|      |                                    | Select contact response           | N/O / N/C           |
|      |                                    | Enter switching point             | XXXX                |
|      |                                    | Enter hysteresis                  | XXXX                |
|      |                                    | Enter delay                       | xxxx SEC            |
|      | L2.                                | Select contact function           | Lo / Hi             |
|      |                                    | Select contact response           | N/O / N/C           |
|      |                                    | Enter switching point             | XXXX                |
|      | Enter hysteresis                   |                                   | XXXX                |
|      | Enter delay                        |                                   | XXXX SEC            |
|      | Ct. Enter controller setpoint      |                                   | XXXX                |
|      |                                    | Enter neutral zone                | XXXX                |
|      |                                    | (P) Controller gain Kc            | xxxx %              |
|      | (I) Reset time Tr                  |                                   | XXXX SEC            |
|      |                                    | (D) Rate time To                  | XXXX SEC            |
|      |                                    | Pulse length/frequency controller | PLC / PFC           |
|      |                                    | PLC: Pulse length                 | XXXX SEC            |
|      |                                    | PFC: Pulse frequency              | xxxx /min           |
|      |                                    | Select HOLD behavior              | Y Last / Y Off      |
| Cln  | Contac                             | t CLEAN / PSEt2                   |                     |
| Cn.  | (Select C                          | leaning/Signal/Parameter set) *   | rinse / PSEt 2      |
|      | rinse                              | Rinsing interval *                | xxx.x h             |
|      |                                    | Rinse duration *                  | XXXX SEC            |
|      |                                    | Contact response *                | N/O / N/C           |

\*) These parameters are only edited in parameter set 1. They are valid for both parameter sets.

### **Configuration** Output 1 Select sensor

| Menu group | Code Display | Select menu item           |
|------------|--------------|----------------------------|
| Output 1   | o1. Qut.     | Sensor selection           |
|            | <b>●</b> 01. | Select measured variable   |
|            |              | Select solution (Conc)     |
|            |              | Select 0-20 / 4-20 mA      |
|            |              | Characteristic: LIN / LOG  |
|            |              | Enter current beginning    |
|            |              | Enter current end          |
|            |              | Set output filter          |
|            |              | 22 mA in the case of error |
|            |              | Hold mode                  |

End:

Press conf, then enter

Cond Ind 7100 e

| Code | Display                                                                      | Action                                                                                                    | Choices                                                 |
|------|------------------------------------------------------------------------------|----------------------------------------------------------------------------------------------------|---------------------------------------------------------|
| o1.  |                                                                              | Select configuration<br>(Press <b>conf</b> .)                                                                                                    |                                                         |
|      | After correct input a welcome<br>text (CONF) is displayed for<br>approx. 3 s | For parameter set 1:<br>Enter mode code "1200"<br>(Select position using $\blacktriangleright$ arrow<br>key and edit number using $\blacktriangle$ .<br>When the display reads "1200",<br>press <b>enter</b> to confirm.)                                      |                                                         |
|      | After correct input a welcome<br>text (CONF) is displayed for<br>approx. 3 s | For parameter set 2:<br>Enter mode code "1288"<br>(Select position using $\blacktriangleright$ arrow<br>key and edit number using $\blacktriangle$ .<br>When the display reads "1288",<br>press <b>enter</b> to confirm.)                                      |                                                         |
|      | HOLD                                                                         | The Transmitter is in HOLD mode (HOLD icon is on).                                                                                                    |                                                         |
|      |                                                                              | Select sensor * with ► arrow<br>key. Proceed with <b>enter</b> .<br><b>Note:</b><br>After each sensor selection the<br>nominal cell factor of the sensor<br>is stored.<br>To adjust the cell factor to the<br>Transmitter, calibrate the sensor<br>afterwards! | 7250 IPR<br>(7200 IPR<br>7201 IPR<br>7202 IPR<br>other) |

Note: Characters represented in gray are flashing and can be edited.

\*) These parameters are only edited in parameter set 1. They are valid for both parameter sets.

### **Configuration** Output 1 Select sensor and temperature probe

| Menu group | Code          | Display                | Select menu item           |
|------------|---------------|------------------------|----------------------------|
| Output 1   | o1. Dut. IMNU |                        | Sensor selection           |
|            |               | <b>A</b> of <b>. B</b> | Select measured variable   |
|            |               |                        | Select solution (Conc)     |
|            |               |                        | Select 0-20 / 4-20 mA      |
|            |               |                        | Characteristic: LIN / LOG  |
|            |               |                        | Enter current beginning    |
|            |               |                        | Enter current end          |
|            |               |                        | Set output filter          |
|            |               |                        | 22 mA in the case of error |
|            |               |                        | Hold mode                  |

End:

Press conf, then enter

| Code | Display                          | Action                                                                                                    | Choices                                      |
|------|----------------------------------|----------------------------------------------------------------------------------------------------|----------------------------------------------|
| o1.  | o<br><br>≜                       | With <b>other</b> * selected, the sensor parameters are entered separately:                                                                  |                                              |
|      |                                  | <ul> <li>Enter cell factor *:<br/>(Select position using ► arrow<br/>key and edit number using ▲.)<br/>Proceed with <b>enter</b>.</li> </ul> |                                              |
|      | <b> 2000</b><br>♠ d. 5⊂ <b>⊡</b> | • Enter transfer ratio<br>Proceed with <b>enter</b> .                                                                                        |                                              |
|      | o<br>BKHZ<br>▲ ol. Fo            | <ul> <li>Select measuring frequency *<br/>with ► arrow key.</li> </ul>                                                                       | <b>8 KHZ</b><br>(8 KHZ<br>16 KHZ)            |
|      | •<br>↓<br>↓ . Form               | Proceed with <b>enter</b> .                                                                                                    |                                              |
|      |                                  | <ul> <li>Select temperature probe *<br/>with ► arrow key.<br/>Proceed with <b>enter</b>.</li> </ul>                                          | <b>1000Pt</b><br>(100Pt<br>1000Pt<br>100NTC) |
|      |                                  | Note:<br>When <b>other</b> is called up once<br>more, the last sensor parame-                                                                |                                              |
|      |                                  | edited.                                                                                                    |                                              |

Note: Characters represented in gray are flashing and can be edited.

| *) | These parameters are only edited in parameter set 1. |
|----|------------------------------------------------------|
|    | They are valid for both parameter sets.              |

### **Configuration** Output 1 Select measured variable

| Menu group | Code | Display | Select menu item           |
|------------|------|---------|----------------------------|
| Output 1   |      |         | Sensor selection           |
|            |      |         | Select measured variable   |
|            |      |         | Select solution (Conc)     |
|            |      |         | Select 0-20 / 4-20 mA      |
|            |      |         | Characteristic: LIN / LOG  |
|            |      |         | Enter current beginning    |
|            |      |         | Enter current end          |
|            |      |         | Set output filter          |
|            |      |         | 22 mA in the case of error |
|            |      |         | Hold mode                  |

End:

Press conf, then enter
| Code | Display                                                 | Action                                                                                                    | Choices                                                              |
|------|---------------------------------------------------------|----------------------------------------------------------------------------------------------------|----------------------------------------------------------------------|
| o1.  | 0                                                       | Select measured variable:<br>Select with ► arrow key                                                                                                    | <b>000.0 mS</b><br>(0.000 mS<br>00.00 mS<br>000.0 mS                 |
|      | منابات میں اور اور اور اور اور اور اور اور اور اور      | Proceed with <b>enter</b><br>Conductivity:<br>• 0.000 9.999 mS/cm<br>• 000.0 99.99 mS/cm<br>• 0000 1999 mS/cm<br>• 0000 1999 mS/cm<br>• 0.000 9.999 S/m<br>• 0.000 99.99 S/m<br>Salinity (SAL): | 0000 mS<br>0.000 S/m<br>00.00 S/m<br>00.00 SAL<br>00.00 %<br>(Conc)) |
|      | O O O O O SAL<br>▲ ol Un ™<br>O O O O O O/o<br>▲ ol Un™ | <ul> <li>O.0 45‰</li> <li>Concentration (Conc)</li> <li>O0.00 99.99 % by wt</li> </ul>                                                                                                    |                                                                      |
|      |                                                         |                                                                                                    |                                                                      |

**Note:** Characters represented in gray are flashing and can be edited.

## **Configuration** Output 1 Concentration measurement: Select process solution

| Menu group | Code | Display | Select menu item           |
|------------|------|---------|----------------------------|
| Output 1   | o1.  |         | Sensor selection           |
|            |      |         | Select measured variable   |
|            |      |         | Select solution (Conc)     |
|            |      |         | Select 0-20 / 4-20 mA      |
|            |      |         | Characteristic: LIN / LOG  |
|            |      |         | Enter current beginning    |
|            |      | [       | Enter current end          |
|            |      |         | Set output filter          |
|            |      |         | 22 mA in the case of error |
|            |      |         | Hold mode                  |

End:

| Code | Display | Action                                                                                                    | Choices                                                                                                    |
|------|---------|----------------------------------------------------------------------------------------------------|----------------------------------------------------------------------------------------------------|
| o1.  |         | Only with 00.00 % CoNC<br>you can select the process solution:<br>Select with $\blacktriangleright$ arrow key<br>NaCl* -01-<br>HCl* -02-<br>-07-<br>NaOH* -03-<br>-10-<br>H2SO4* -04-<br>-06-<br>-09-<br>HNO3* -05-<br>-08-<br>Proceed with <b>enter</b><br>*Ranges: see Pg 114 and the following | -01-SOL<br>(-01-SOL<br>-02-SOL<br>-03-SOL<br>-04-SOL<br>-05-SOL<br>-06-SOL<br>-07-SOL<br>-09-SOL<br>-10-SOL) |

#### Example:

Measurement ranges for sulphuric acid

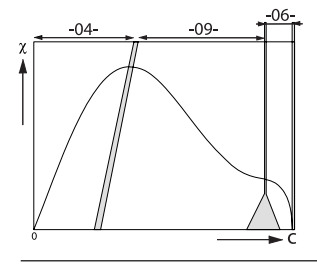

#### **Concentration curves / ranges**

see Pg 114 and the following

The concentration curves of many substances show a maximum. This means that if the substance concentration continues to increase and the temperature remains constant, the conductivity will drop. Therefore, a one-to-one correlation of values is only possible in defined ranges.

These partial ranges must be selected as measurement ranges in the configuration.

## **Configuration** Output 1 Output current range. LIN/LOG curve LIN curve: Current beginning / end

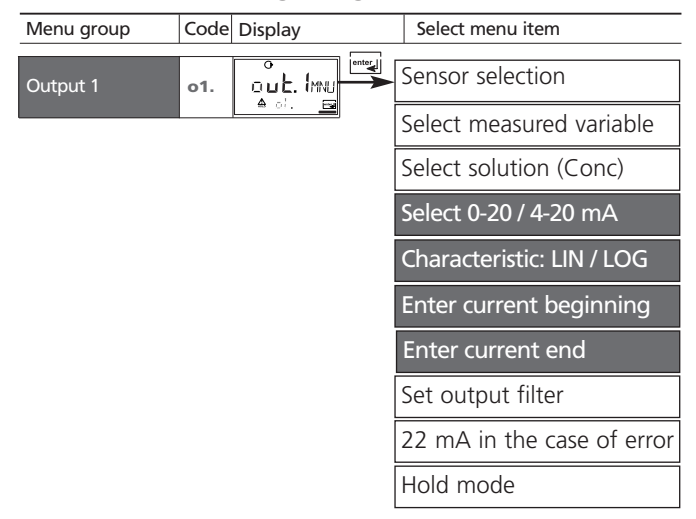

End:

| Code | Display                 | Action                                                                                                    | Choices                                    |
|------|-------------------------|----------------------------------------------------------------------------------------------------|--------------------------------------------|
| о1.  |                         | Set output current range<br>Select with ► key<br>Proceed with <b>enter</b>                                                                                                    | <b>4-20 mA</b><br>(0 - 20 mA<br>4 - 20 mA) |
|      | O<br>LIN<br>≜ol£H∵⊡     | Select output characteristic<br>Select with ► key<br>Proceed with <b>enter</b><br>(Step omitted for % (Conc) and SAL)                                                               | LIN<br>(LIN / LOG)                         |
|      | o<br>∏∏∏∏<br>≜ d. Ч ⊒   | <ul> <li>With LIN selected:</li> <li>Enter current beginning<br/>Enter lower end of scale</li> <li>Select with ► key,<br/>edit number with ▲ key,<br/>proceed with enter</li> </ul> | <b>000.0 mS</b><br>(xxx.x mS)              |
|      | 0<br>  ]]]]m5<br>≜ cl20 | Enter current end<br>Enter upper end of scale Proceed with <b>enter</b>                                                                                                    | <b>100.0 mS</b><br>(xxx.x mS)              |

#### Assignment of measured values: Current beginning and current end

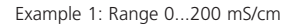

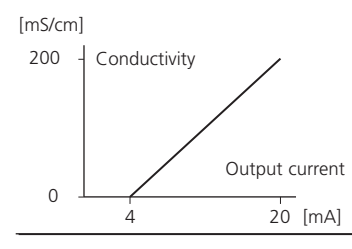

Example 2: Range 100...200 mS/cm Advantage: Higher resolution in range of interest

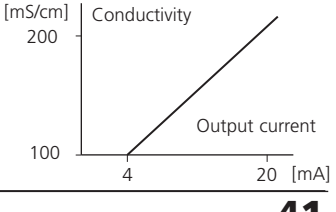

41

## **Configuration** Output 1 Output current range. LOG curve Current beginning / end

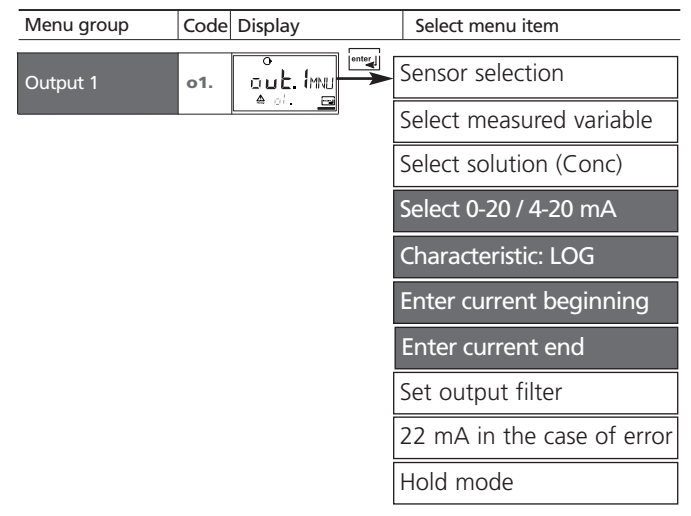

End:

| Code | Display                 | Action                                                                                                    | Choices                                                                        |
|------|-------------------------|----------------------------------------------------------------------------------------------------|--------------------------------------------------------------------------------|
| 01.  |                         | With <b>LOG</b> selected:<br>• Enter current beginning<br>Enter lower end of scale<br>Select with ► key,<br>edit number with ▲ key,<br>proceed with <b>enter</b> key. | <b>0.1 mS</b><br>(0.001 mS<br>0.01 mS<br>1.0 mS<br>10 mS<br>100 mS<br>1000 mS) |
|      | o<br>1000m5<br>≜ o120 ⊡ | <ul> <li>Enter current end<br/>Enter upper end of scale<br/>Select with ► key,<br/>edit number with ▲ key.</li> <li>Proceed with enter.</li> </ul>                    | <b>100 mS</b><br>(0.001 mS<br>0.01 mS<br>1.0 mS<br>10 mS<br>100 mS<br>1000 mS) |

#### Example: Measurement range over 3 decades

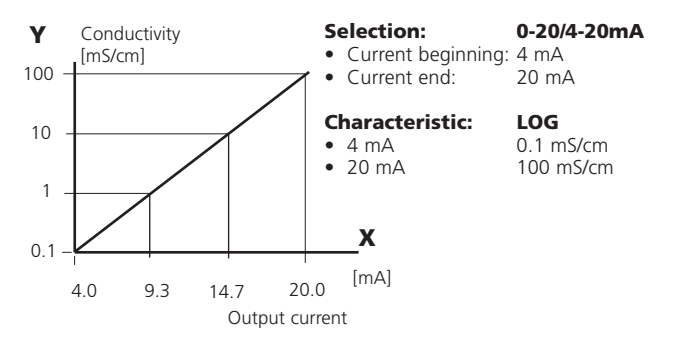

## **Configuration** Output 1 Output filter: Time constant

| Menu group | Code | Display | Select menu item           |
|------------|------|---------|----------------------------|
| Output 1   | o1.  |         | Sensor selection           |
|            |      | A :. 🖬  | Select measured variable   |
|            |      |         | Select solution (Conc)     |
|            |      |         | Select 0-20 / 4-20 mA      |
|            |      |         | Characteristic: LIN / LOG  |
|            |      |         | Enter current beginning    |
|            |      |         | Enter current end          |
|            |      |         | Set output filter          |
|            |      |         | 22 mA in the case of error |
|            |      |         | Hold mode                  |

End:

| Code | Display                  | Action                                                                                                    | Choices               |
|------|--------------------------|----------------------------------------------------------------------------------------------------|-----------------------|
| о1.  | o<br>DDDD6E<br>≜ ol5tmf⊡ | Time constant of output filter<br>Default setting: 0 s (inactive).<br>To specify a time constant:<br>Select with $\blacktriangleright$ key,<br>edit number with $\blacktriangle$ key,<br>proceed with <b>enter</b> key. | <b>0 s</b><br>0 120 s |

## Time constant of output filter (attenuation)

To smoothen the current output, a low-pass filter with adjustable filter time constant can be switched on. When there is a jump at the input (100 %), the output level is 63 % after the time constant has been reached.

The time constant can be set from 0 to 120 s.

If the time constant is set to 0 s, the current output follows the input.

#### Note:

The filter only acts on the current output, not on the display, the limit values, or the controller!

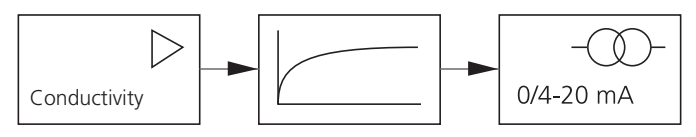

Time constant 0 to 120 s

## **Configuration** Output 1 Output current during Error and HOLD.

| Menu group | Code | Display | Select menu item           |
|------------|------|---------|----------------------------|
| Output 1   | o1.  |         | Sensor selection           |
|            |      | A 🚍     | Select measured variable   |
|            |      |         | Select solution (Conc)     |
|            |      |         | Select 0-20 / 4-20 mA      |
|            |      |         | Characteristic: LIN / LOG  |
|            |      |         | Enter current beginning    |
|            |      |         | Enter current end          |
|            |      |         | Set output filter          |
|            |      |         | 22 mA in the case of error |
|            |      |         | Hold mode                  |

End:

| Code | Display | Action                                                                                                    | Choices                             |
|------|---------|----------------------------------------------------------------------------------------------------|-------------------------------------|
| o1.  |         | 22 mA signal for error message<br>Select with ► key.<br>Proceed with <b>enter</b> .                                                                                                    | OFF<br>(OFF<br>ON)                  |
|      | C LAST  | Output signal during HOLD<br>LAST: During HOLD the last<br>measured value is maintained at<br>the output.<br>FIX: During HOLD a value (to be<br>entered) is maintained at the<br>output.<br>Select with ► key.<br>Proceed with <b>enter</b> . | LAST<br>(LAST<br>FIX)               |
|      |         | Only with FIX selected:<br>Enter current which is to flow at<br>the output during HOLD.<br>Select position with $\blacktriangleright$ key,<br>edit number with $\blacktriangle$ key,<br>proceed with <b>enter</b> key.                        | <b>021.0 mA</b><br>(00.0<br>21.0 mA |

## **Output signal for HOLD:**

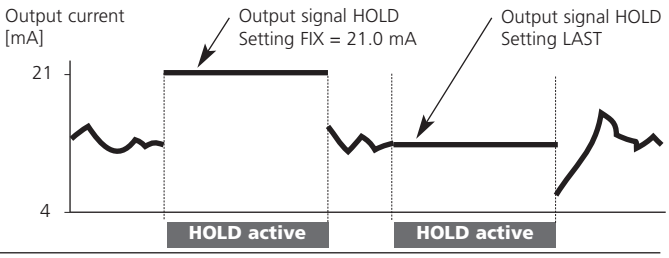

## **Configuration** Output 2 Temperature unit and output current.

| Menu group          | Code | Display | Select menu item                                                                                                    |
|---------------------|------|---------|----------------------------------------------------------------------------------------------------|
| Menu group Output 2 | code |         | Select menu item<br>Select °C/°F<br>Select 0-20 / 4-20 mA<br>Enter current beginning<br>Enter current end<br>Set output filter |
|                     |      |         | 22 mA for temp error<br>Hold mode                                                                                              |

End:

| Code | Display                               | Action                                                                                                    | Choices                                    |
|------|---------------------------------------|----------------------------------------------------------------------------------------------------|--------------------------------------------|
| o2.  | o<br>jo<br>mitalija 4                 | Specify temperature unit:<br>Select with ► key.<br>Proceed with <b>enter</b> .                                       | <b>°C</b><br>(°C<br>°F)                    |
|      | H-20mA<br>A of rhim                   | Set output current range:<br>Select with ► key.<br>Proceed with <b>enter</b> .                                       | <b>4-20 mA</b><br>(4 - 20 mA<br>0 - 20 mA) |
|      |                                       | Current beginning:<br>Enter lower end of scale.<br>Select with ►, edit number with<br>▲, proceed with <b>enter</b> . | <b>000.0 °C</b><br>(xxx.x °C)              |
|      | ₽<br>  <mark>           </mark>  <br> | Current end:<br>Enter upper end of scale.<br>Select with ▶, edit number with<br>▲, proceed with <b>enter</b> .       | <b>100.0 °C</b><br>(xxx.x °C)              |

#### Process temperature: Current beginning and current end

Example 1: Range 0 to 100 °C

[°C] 100 - Process temperature 0 - Output current 4 - 20 [mA] Example 2: Range 50 to 70 °C. Advantage: Higher resolution in range of interest

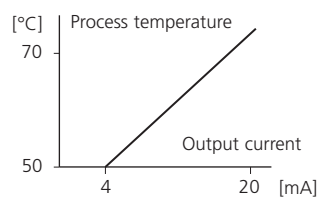

## **Configuration** Output 2 Time constant of output filter.

| Menu group | Code | Display | Select menu item        |
|------------|------|---------|-------------------------|
|            |      |         |                         |
| Output 2   | o2.  |         | Select °C/°F            |
|            |      |         | Select 0-20 / 4-20 mA   |
|            |      |         | Enter current beginning |
|            |      |         | Enter current end       |
|            |      |         | Set output filter       |
|            |      |         | 22 mA for temp error    |
|            |      |         | Hold mode               |

End:

| Code | Display | Action                                                                                                    | Choices                   |
|------|---------|----------------------------------------------------------------------------------------------------|---------------------------|
| o2.  |         | Time constant of output filter<br>Default setting: 0 s (inactive).<br>To specify a time constant:<br>Select with $\blacktriangleright$ key,<br>edit number with $\blacktriangle$ key,<br>proceed with <b>enter</b> key. | <b>0 s</b><br>(0 - 120 s) |

## Time constant of output filter (attenuation)

To smoothen the current output 2, a low-pass filter with adjustable filter time constant can be switched on. When there is a jump at the input (100 %), the output level is 63 % after the time constant has been reached

The time constant can be set from 0 to 120 s.

If the time constant is set to 0 s (default), the current output follows the input.

#### Note:

The filter only acts on the current output, not on the display!

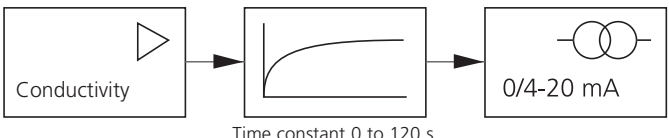

## **Configuration** Output 2 Temperature error. Output current during HOLD.

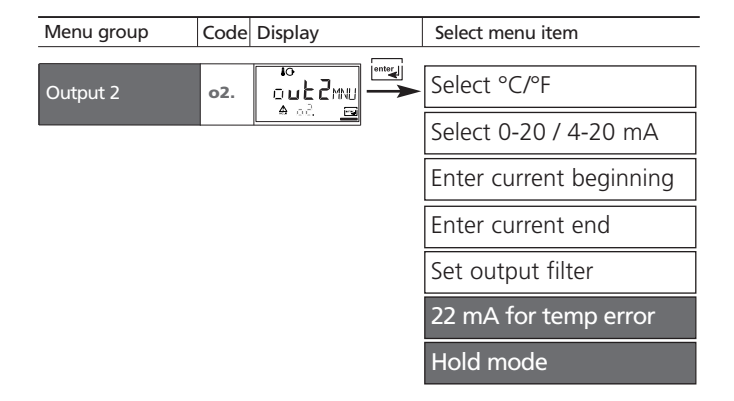

End:

| Code | Display                  | Action                                                                                                    | Choices                            |
|------|--------------------------|----------------------------------------------------------------------------------------------------|------------------------------------|
| o2.  |                          | 22 mA signal for error message<br>Select with arrow key.<br>Proceed with <b>enter</b> .                                                                                                    | OFF<br>(ON)                        |
|      | to<br>LAST<br>A o2Hoting | Output signal during HOLD<br>LAST: During HOLD the last<br>measured value is maintained at<br>the output.<br>FIX: During HOLD a value (to be<br>entered) is maintained at the<br>output.<br>Select with ►arrow key.<br>Proceed with <b>enter</b> . | LAST<br>(FIX)                      |
|      |                          | Only with FIX selected:<br>Enter current which is to flow at<br>the output during HOLD.<br>Select position with $\blacktriangleright$ key,<br>edit number with $\blacktriangle$ key,<br>proceed with <b>enter</b> key.                             | <b>21.0 mA</b><br>(00.0<br>21.0 mA |

### **Output signal during HOLD:**

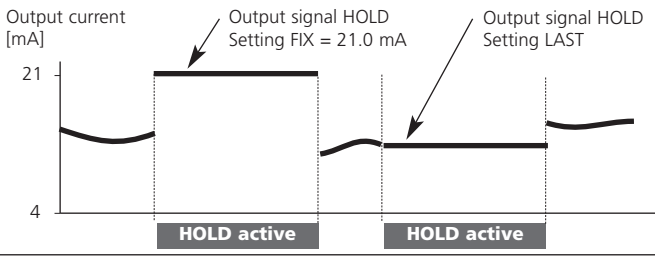

## **Configuration** Temperature compensation Select temperature compensation

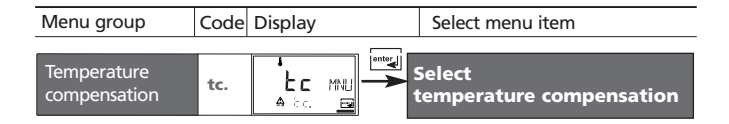

End:

Press conf, then enter

Cond Ind 7100 e

| Code | Display                                         | Action                                                                                                    | Choices                       |
|------|-------------------------------------------------|----------------------------------------------------------------------------------------------------|-------------------------------|
| tc.  |                                                 | Temperature compensation<br>selection (not for SAL, CONC)<br><b>OFF:</b> Temperature compensa-<br>tion switched off<br>Select with ► key,<br>proceed with <b>enter</b><br><b>LIN:</b><br>Linear temperature compensa-<br>tion with entry of temperature<br>coefficient and reference tem-<br>perature<br><b>NLF:</b><br>Temperature compensation for<br>natural waters to<br>EN 27888 | OFF<br>(OFF<br>LIN<br>nLF)    |
|      | Í<br>☐ <b>☐ ☐ 0</b> %/k<br>A tc. Lin <u>e</u> s | Only with linear temperature<br>compensation (LIN) selected:<br>Enter temperature coefficient.<br>Select position with $\blacktriangleright$ key,<br>edit number with $\blacktriangle$ key,<br>proceed with <b>enter</b> key.                                                                                                    | <b>02.00%/K</b><br>(xx.xx%/K) |

# Configuration Alarm settings

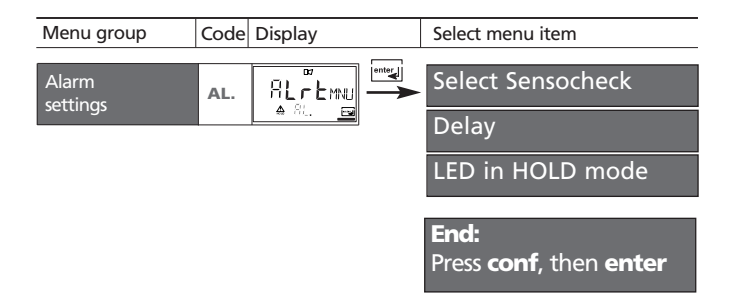

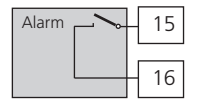

#### Alarm contact

The alarm contact is closed during normal operation (N/C). It opens in the case of alarm or power outage. As a result, a failure message is provided even in the case of line breakage (fail-safe behavior). For contact ratings, see Specifications.

Error messages can also be signaled by a 22 mA output current ( see Pg 47, 53, 92).

The operating behavior of the alarm contact is shown on Pg 94.

The **alarm delay** acts on the LED, the 22 mA signal and the alarm contact.

| Code | Display         | Action                                                                                                    | Choices |         |                           |
|------|-----------------|----------------------------------------------------------------------------------------------------|---------|---------|---------------------------|
| AL.  |                 | Select Sensocheck<br>(Continuous monitoring of<br>sensor properties)<br>Select with ►, proceed with<br><b>enter</b> . |         |         | OFF<br>(ON / OFF)         |
|      | ■<br>■ 81. do m | Alarm delay<br>Select with ▶, edit number<br>with ▲, proceed with <b>enter</b> .                                      |         |         | <b>0010 s</b><br>(xxxx s) |
|      |                 | LED in HOLD mode<br>Select with ►, proceed with<br>enter.                                                             |         |         | OFF<br>(ON / OFF)         |
|      |                 | LED state:                                                                                                    | Alarm   |         |                           |
|      |                 | ON                                                                                                    | on      | flashes |                           |
|      |                 | OFF                                                                                                    | flashes | off     |                           |

## **Configuration** Limit function Relay 1. Use of relays.

| Menu group         | Code | Display |     | Select menu item                                                                           |
|--------------------|------|---------|-----|--------------------------------------------------------------------------------------------|
| Relay / Controller | rL.  |         | L1. | Contact function<br>Contact response<br>Enter switching point<br>Enter hysteresis<br>Delav |
|                    |      |         | L2. | Relay 2 menu group                                                                         |
|                    |      |         | Ct. | Controller menu group                                                                      |

End:

| Code | Display                 | Action                                                                                                    | Choices                        |
|------|-------------------------|----------------------------------------------------------------------------------------------------|--------------------------------|
| rL.  | Arlsleie                | Use of relays:<br>• Limit function (LiMIT)<br>• Controller (CtROL)<br>Select with ►.<br>Proceed with <b>enter</b> .                                          | Limit<br>(LiMit<br>CtROL)      |
|      | E L ROL                 | Note:<br>Selecting <b>CtROL</b> leads to<br>Controller menu group <b>Ct.</b>                                                                                 |                                |
| L1.  | Lo<br>A Li. Fei         | Limit 1 function , see Pg 61.<br>Select with ►.<br>Proceed with <b>enter</b> .                                                                               | <b>Lo</b><br>(Lo/Hi)           |
|      | ▼<br>N/E<br>▲ L!. E:Peg | Limit 1 contact response<br>N/O: normally open contact<br>N/C: normally closed contact<br>Select with ►.<br>Proceed with <b>enter</b> .                      | <b>N/O</b><br>(NO<br>N/C)      |
|      |                         | Limit 1 switching point<br>Select with $\triangleright$ , edit number<br>with $\blacktriangle$ , proceed with <b>enter</b> .                                 | <b>000.0 mS</b><br>(xxxx)      |
|      |                         | Limit 1 hysteresis<br>Select with $\blacktriangleright$ , edit number<br>with $\blacktriangle$ , proceed with <b>enter</b> .                                 | <b>001.0 mS</b><br>(xxxx)      |
|      |                         | Limit 1 delay<br>The contact is activated with<br>delay (deactivated without<br>delay).<br>Select with ►, edit number<br>with ▲, proceed with <b>enter</b> . | <b>0010 s</b><br>(0<br>9999 s) |

## **Configuration** Limit function Relay 2

| Menu group         | Code | Display |     | Select menu item      |
|--------------------|------|---------|-----|-----------------------|
|                    |      |         |     |                       |
| Relay / Controller | rL.  | rt∄yoo_ | L1. | Relay 1 menu group    |
|                    |      |         | L2. | Contact function      |
|                    |      | enter   |     | Contact response      |
|                    |      |         |     | Enter switching point |
|                    |      |         |     | Enter hysteresis      |
|                    |      |         |     | Delay                 |
|                    |      |         | Ct. | Controller menu group |

End:

| Code | Display | Action                                                                                                    | Choices                        |
|------|---------|----------------------------------------------------------------------------------------------------|--------------------------------|
| L2.  |         | Select Limit 2, see Fig. below.<br>Select with ►.<br>Proceed with <b>enter</b>                                                                              | <b>Hi</b><br>(Lo/Hi)           |
|      |         | Limit 2 contact response<br>N/O: normally open contact<br>N/C: normally closed contact<br>Select with ►.<br>Proceed with <b>enter</b>                       | <b>N/O</b><br>(N/O<br>N/C)     |
|      |         | Limit 2 switching point<br>Select with ►, edit number with<br>▲, proceed with <b>enter</b> .                                                                | <b>100.0 mS</b><br>(xx.xx mS)  |
|      |         | Limit 2 hysteresis<br>Select with ►, edit number with<br>▲, proceed with <b>enter</b> .                                                                     | <b>001.0 mS</b><br>(xx.xx mS)  |
|      |         | Limit 2 delay<br>The contact is activated with<br>delay (deactivated without<br>delay)<br>Select with ►, edit number with<br>▲, proceed with <b>enter</b> . | <b>0010 s</b><br>(0<br>9999 s) |

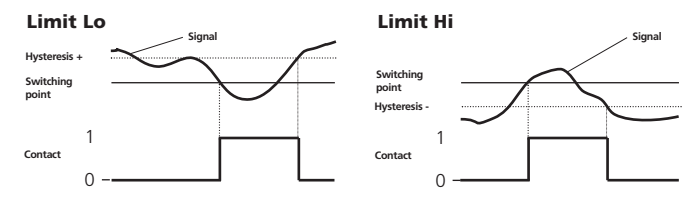

## **Configuration** Controller (for description see Pg 88 and the following) Setpoint. Neutral zone.

| Menu group         | Code | Display         |     | Select menu item              |
|--------------------|------|-----------------|-----|-------------------------------|
|                    |      |                 |     |                               |
| Relay / Controller | rL.  | ELAS<br>Anti Pa | L1. | Relay 1 menu group            |
|                    |      |                 | L2. | Relay 2 menu group            |
|                    |      | enter           | Ct. | Controller setpoint           |
|                    |      |                 |     | Enter neutral zone            |
|                    |      |                 |     | (P) Controller gain           |
|                    |      |                 |     | (I) Reset time T <sub>R</sub> |
|                    |      |                 |     | (D) Rate time T <sub>D</sub>  |
|                    |      |                 |     | Pulse length/Pulse frequency  |
|                    |      |                 |     | PLC: Pulse length             |
|                    |      |                 |     | PFC: Pulse frequency          |
|                    |      |                 |     | HOLD behavior                 |

End:

| Code | Display                                      | Action                                                                                                 | Choices                         |
|------|----------------------------------------------|----------------------------------------------------------------------------------------------------|---------------------------------|
| Ct.  | ₹<br>□ <b>C 0.0</b> m5<br>△ C Ł. 5p <u>—</u> | Setpoint<br>Select with ►, edit number with<br>▲, proceed with <b>enter</b> .                          | <b>050.0 mS</b><br>(xxx.x mS)   |
|      |                                              | Neutral zone (dead band)<br>Select with ►, edit number with<br>▲, proceed with <b>enter</b> .          | <b>001.0 mS</b><br>(xxx.x mS)   |
|      |                                              | Controller: P action<br>Select with ►, edit number with<br>▲, proceed with <b>enter</b> .              | <b>0100 %</b><br>(xxxx %)       |
|      |                                              | Controller: I action (reset time)<br>Select with ►, edit number with<br>▲, proceed with <b>enter</b> . | <b>0000 s</b><br>(xxxx s)       |
|      | € . dr <u>e</u>                              | Controller: D action (rate time)<br>Select with ►, edit number with<br>▲, proceed with <b>enter</b> .  | <b>0000 s</b><br>(xxxx s)       |
|      |                                              | Pulse length /Pulse frequency<br>Select with ►.<br>Proceed with <b>enter</b>                           | PLC<br>(PLC/PFC)                |
|      |                                              | PLC: Pulse length<br>Select with ▶, edit number with<br>▲, proceed with <b>enter</b> .                 | <b>0010 s</b><br>(xxxx s)       |
|      |                                              | PFC: Pulse frequency<br>Select with ►, edit number with<br>▲, proceed with <b>enter</b> .              | <b>0060 /min</b><br>(xxxx /min) |
|      | Ŭ<br>LAST<br>≜ CtHol™                        | Behavior during HOLD<br>Select with ►.<br>Proceed with <b>enter</b> .                                  | Y Last<br>(Y Off/Y Last)        |

## **Configuration** Controlling a rinsing probe or signaling parameter set 2

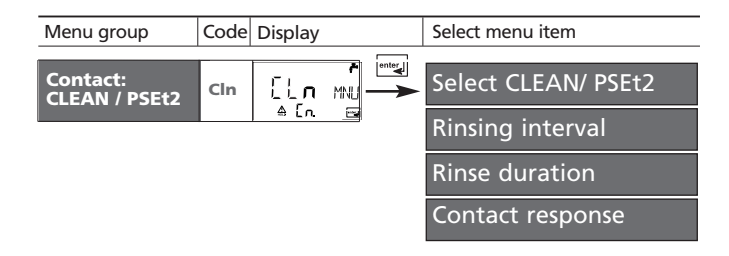

| Code  | Display               | Action (Rinsing probe)                                                                                                    | Choices                                                 |
|-------|-----------------------|----------------------------------------------------------------------------------------------------|---------------------------------------------------------|
| Cn.   | רו חַנַ<br>≙ נֿתַנוּ⊡ | Control of *:<br>• Rinsing probe ( <b>rinse</b> )<br>• Signaling parameter set 1/2<br>Select with ►.<br>Proceed with <b>enter</b> | rinse<br>(rinse / PSEt2)<br>For PSEt2,<br>see next page |
|       |                       | Rinsing interval *<br>Select with ►, edit number<br>with ▲, proceed with <b>enter</b> .                                           | <b>000.0 h</b><br>(xxx.x h)                             |
| rinse |                       | Rinse duration *<br>Select with ►, edit number<br>with ▲, proceed with <b>enter</b> .                                             | <b>0060 s</b><br>(xxxx s)                               |
|       | ۴<br>N/E<br>ا ا ا ۲۹۲ | Contact response *<br>N/O: normally open contact<br>N/C: normally closed contact<br>Select with ►.<br>Proceed with <b>enter</b>   | <b>N/O</b><br>(N/O<br>N/C)                              |
| 64    | *) These paran        | neters are only edited in parameter set 1.                                                                                        |                                                         |

They are valid for both parameter sets.

#### **Controlling a rinsing probe**

The "Clean" contact can be used to connect a simple rinsing probe. Rinse duration and rinsing interval are defined during configuration. Contact response can be set as N/O, N/C.

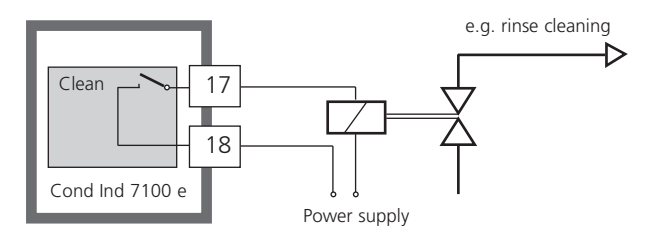

#### Signaling parameter set 2

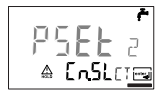

Depending on the selected parameter set, the relay is active or inactive. The signal can be used for superordinated process control systems. Parameter set 2 is indicated by "88" in the upper left corner of the display.

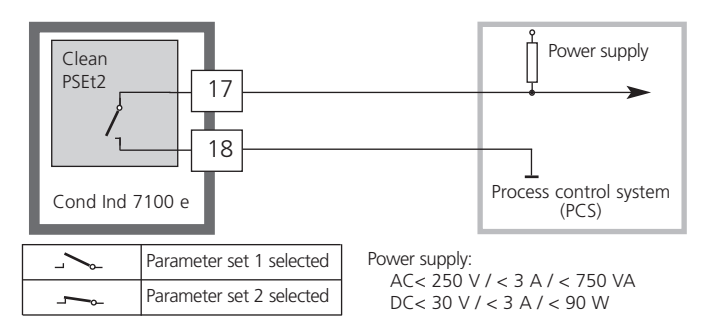

# Selecting parameter set (1/2) Manually or via a signal at the Control input

| Display                                                                      | Action                                                                                                    | Choices                                                               |
|------------------------------------------------------------------------------|----------------------------------------------------------------------------------------------------|-----------------------------------------------------------------------|
| After correct input a welcome<br>text (CONF) is displayed for<br>approx. 3 s | Select parameter set:<br>Press <b>conf</b> , enter code 7654<br>Select with ▶, edit number with ▲,<br>proceed with <b>enter</b> .<br>Wrong settings change the measure-<br>ment properties!<br>If an invalid code is entered, the<br>Transmitter returns to measuring mode. |                                                                       |
| - 1- MRN<br>▲ PRr<br>- 근 - SST<br>▲ PRr                                      | <ul> <li>Select:</li> <li>Parameter set 1 (MAN)</li> <li>Parameter set 2 (MAN)</li> <li>Automatic switchover via<br/>Control input (Ctr-EXT)</li> <li>Select with ►, proceed with enter</li> </ul>                                                                          | -1-<br>(-1- MAN<br>-2-MAN<br>Ctr-EXT)<br>Ctr-EXT:<br>see next<br>page |
| LEF EXT<br>▲ PRr                                                             |                                                                                                    |                                                                       |
| -2- MAN<br>A Yese                                                            | With <b>-1-</b> or <b>-2-</b> selected:<br>Since the complete device configura-<br>tion is changed in one step, there is a<br>security prompt (No/Yes).                                                                                                    |                                                                       |
| - <b>(</b> ² - MRN<br>▲ N <u>0</u> =3                                        | Note:<br>When pressing <b>enter</b> directly, the<br>selection is not stored.<br>Activation of parameter set 2 is indi-<br>cated by "88" in the upper left corner<br>of the display.                                                                                        |                                                                       |

| Display | Action                                                                                                    | Choices |
|---------|----------------------------------------------------------------------------------------------------|---------|
|         | With Control input <b>Ctr-EXT</b> selected:<br>You can switch between the parame-<br>ter sets by applying an external signal<br>to the Control input. |         |

### External switchover of parameter sets

The parameter set can be selected from outside by sending a signal to the Control input (e.g. from the process control system). To do so, the Control input is set to **Ctr-EXT** during configuration.

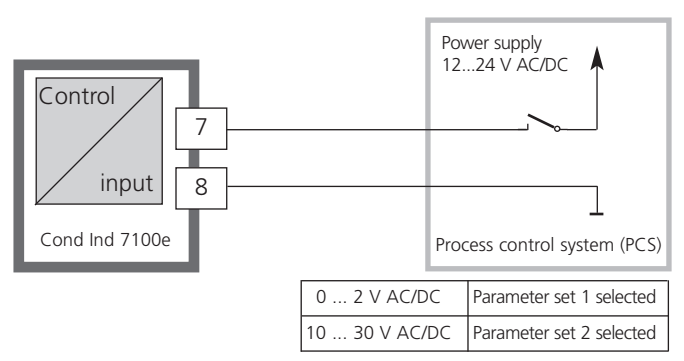

#### Note:

Parameter set 2 is indicated by "88" in the upper left corner of the display.

### **Default settings of parameter sets**

Two complete parameter sets are stored in the EEPROM. As delivered, the two sets are identical but can be edited. The sensor data and "Clean/PSEt2" output are only edited in parameter set 1, but are valid for both parameter sets. **Note:** 

Fill in your configuration data on the following pages.

| Code. Parameter                                                                                                    | Default setting                                                                                                    | Code. Parameter                                                                                                    | Default setting                                                                                                    |
|----------------------------------------------------------------------------------------------------|----------------------------------------------------------------------------------------------------|----------------------------------------------------------------------------------------------------|----------------------------------------------------------------------------------------------------|
| o1. Sensor selection *<br>o1. Process variable<br>o1. Conc solution<br>o1. 0/4-20 mA<br>o1. Characteristic<br>o1. Current start (LIN)<br>o1. Current end (LIN)<br>o1. Current end (LOG)<br>o1. Current end (LOG)<br>o1. Filter time<br>o1. 22mA signal<br>o1. Hold behavior<br>o1. Fix current<br>o2. Unit °C / °F<br>o2. 0/420mA<br>o2. Current start<br>o2. Current start<br>o2. Current end<br>o2. Filter time<br>o2. 22mA signal<br>o2. Hold behavior<br>o2. Fix current<br>tc. Temp compensation<br>tc. Temp coefficient<br>AL. Alarm delay<br>A I ED Hold | InPro7250<br>000.0 mS<br>-01-<br>4-20 mA<br>LIN<br>000.0 mS<br>100.0 mS<br>0.1 mS<br>100 mS<br>0 s<br>OFF<br>Last<br>021.0 mA<br>002.0 °C<br>0 s<br>OFF<br>Last<br>021.0 mA<br>00FF<br>02.00%/K<br>OFF<br>02.00%/K<br>OFF<br>0010 s<br>0FF | rL. Relay function<br>L1. Contact response<br>L1. Switching point<br>L1. Hysteresis<br>L1. Delay<br>L2. Contact response<br>L2. Contact response<br>L2. Switching point<br>L2. Hysteresis<br>L2. Delay<br>Ct. Setpoint<br>Ct. Neutral zone<br>Ct. P action<br>Ct. 1 action<br>Ct. 1 action<br>Ct. D action<br>Ct. PLC/PFC controller<br>Ct. Pulse length<br>Ct. Pulse Ingundy<br>Ct. Hold behavior<br>Cn. Rinse/PSE12 *<br>Cn. Rinsing interval *<br>Cn. Rinse duration *<br>Cn. Contact response* | Limit<br>Lo<br>N/O<br>000.0 mS<br>001.0 mS<br>001.0 mS<br>001.0 mS<br>001.0 mS<br>001.0 mS<br>001.0 mS<br>001.0 mS<br>001.0 mS<br>001.0 mS<br>001.0 mS<br>001.0 mS<br>001.0 mS<br>0000 s<br>0000 s<br>PLC<br>0010 s<br>0060 /min<br>Last<br>rinse<br>000.0 h<br>0060 s<br>N/O |

# Parameter set - user settings

| Code. Parameter                                                                                                    | Setting        |                |  |
|----------------------------------------------------------------------------------------------------|----------------|----------------|--|
|                                                                                                    | P1 (conf 1200) | P2 (conf 1288) |  |
| <ul> <li>o1. Sensor selection *</li> <li>o1. Process variable</li> <li>o1. Solution (Conc)</li> <li>o1. 0/4-20 mA</li> <li>o1. Characteristic (LIN/LOG)</li> <li>o1. Current start</li> <li>o1. Current end</li> <li>o1. Filter time</li> <li>o1. 22 mA signal</li> <li>o1. Hold behavior</li> <li>o1. Fix current</li> </ul> |                | *              |  |
| o2. Unit °C / °F<br>o2. 0/420mA<br>o2. Current start<br>o2. Current end<br>o2. Filter time<br>o2. 22mA signal<br>o2. Hold behavior<br>o2. Fix current                                                                                                    |                |                |  |
| tc. Temp compensation<br>tc. Temp coefficient                                                                                                    |                |                |  |
| AL. Sensocheck<br>AL. Alarm delay<br>AL. LED Hold                                                                                                    |                |                |  |

| Code. Parameter                                                                                                    | <b>Setting</b><br>P1 (conf 1200) | P2 (conf 1288) |
|----------------------------------------------------------------------------------------------------|----------------------------------|----------------|
| rL. Relay function<br>L1. Contact function<br>L1. Contact response<br>L1. Switching point<br>L1. Hysteresis<br>L1. Delay<br>L2. Contact function<br>L2. Contact response<br>L2. Switching point<br>L2. Hysteresis<br>L2. Delay |                                  |                |
| Ct. Setpoint<br>Ct. Neutral zone<br>Ct. P action<br>Ct. I action<br>Ct. D action<br>Ct. PLC/PFC controller<br>Ct. Pulse length<br>Ct. Pulse frequency<br>Ct. Hold behavior                                                     |                                  |                |
| Cn. Rinse/ PSEt2 *<br>Cn. Rinsing interval *<br>Cn. Rinse duration *<br>Cn. Contact response *                                                                                                    |                                  | *<br>*<br>*    |
|                                                                                                    |                                  |                |

\*) These parameters are only edited in parameter set 1. They are valid for both parameter sets.

# Calibration

Calibration adjusts the Transmitter to the sensor.

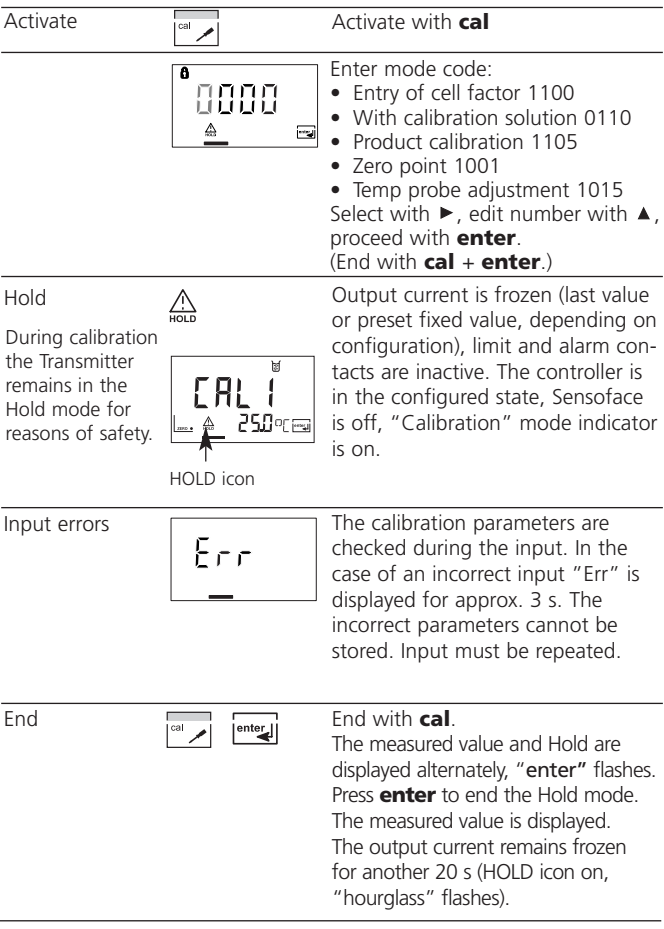
### Information on calibration

Calibration can be performed by:

- Entry of cell factor
- Determining the cell factor with a known calibration solution taking account of the temperature
- Product calibration
- Zero calibration in air or with calibration solution
- Temperature probe adjustment

# Note:

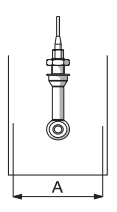

If measurements are taken in containers with A < 110 mm, be sure to choose the same distance and the same container material (metal/plastic) for calibration.

# Caution

- All calibration procedures must be performed by trained personnel. Incorrectly set parameters may go unnoticed, but change the measuring properties.
- When another sensor is used, its sensor data (cell factor, transfer ratio, measuring frequency, temperature probe) must be entered in the configuration menu before calibration.
- Each time a new sensor is connected, the Transmitter must be calibrated.

# Calibration by input of cell factor

Input of cell factor with simultaneous display of conductivity and temperature (without temperature compensation)

| Display | Action                                                                                                    | Remark                                                                                         |
|---------|----------------------------------------------------------------------------------------------------|------------------------------------------------------------------------------------------------|
|         | Press <b>cal</b> key.<br>Enter code 1100<br>Select with ▶, edit number<br>with ▲, proceed with <b>enter</b> .                                                                                                    | If an invalid code<br>is entered, the<br>Transmitter returns<br>to measuring mode.             |
|         | Ready for calibration<br>Dismount and clean sensor                                                                                                    | Display (3 s)<br>Transmitter in Hold<br>mode, measured<br>value frozen.<br>Sensoface inactive. |
|         | Enter cell factor:<br>Select with ►, edit number<br>with ▲, proceed with <b>enter</b> .<br>Conductivity and temperature<br>are alternately displayed<br>during the input<br>(lower display).<br>Confirm entry with <b>enter</b> . |                                                                                                |
|         | The entered cell factor and<br>zero point are displayed.<br>Confirm with <b>enter</b> .                                                                                                    |                                                                                                |

| Display            | Action                                                                                                    | Remark                                                                                        |
|--------------------|----------------------------------------------------------------------------------------------------|-----------------------------------------------------------------------------------------------|
| []]¶m5<br>▲ 262°cœ | Conductivity and temperature<br>are displayed.<br>The measured value is shown<br>in the main display alternately<br>with "Hold". "enter" flashes.<br>Press <b>enter</b> to end calibra-<br>tion. | After end of cali-<br>bration, the out-<br>puts remain in<br>Hold mode for<br>approx. 20 sec. |

## **Calibration with calibration solution**

Be sure to use known calibration solutions and the respective temperature-corrected conductivity values (see Calibration solutions Pg 112). During the calibration procedure the temperature should be kept constant.

| Display                           | Action                                                                                                    | Remark                                                                                                    |
|-----------------------------------|----------------------------------------------------------------------------------------------------|----------------------------------------------------------------------------------------------------|
|                                   | Press <b>cal</b> key.<br>Enter code 0110.<br>Select with ▶, edit number<br>with ▲, proceed with <b>enter</b> .                                                                                                    | If an invalid code<br>is entered, the<br>Transmitter returns<br>to measuring mode.                                                          |
| EAL<br><u>A</u> Sol               | Ready for calibration<br>Dismount and clean sensor                                                                                                    | Display (3 s)<br>Transmitter in Hold<br>mode, measured<br>value frozen.<br>Sensoface inactive.                                              |
| ♥ (0.8 ) m5<br><u>► 4</u> 2.132 ₪ | Immerse sensor in calibration<br>solution.<br>Enter the temperature-<br>corrected conductivity value<br>of the calibration solution:<br>Select with ▶, edit number<br>with ▲, proceed with <b>enter</b> .<br>Cell factor and temperature<br>are alternately displayed in the<br>lower display.<br>Confirm entry with <b>enter</b> . | When there has<br>not been an entry<br>for 6 sec, the<br>lower display alter-<br>nately shows the<br>conductivity and<br>temperature value. |

| Display                                    | Action                                                                                                    | Remark                                                                                      |
|--------------------------------------------|----------------------------------------------------------------------------------------------------|---------------------------------------------------------------------------------------------|
| © <b>12.1  </b> ₀ c<br>⊠ <u>a</u> 00 13.5⊂ | The determined cell factor and<br>zero point are displayed.<br>Confirm cell factor with<br><b>enter</b> .                                                                                        |                                                                                             |
| <b>/ 3.9</b> m5<br><u>▲</u> 252°c⊞         | Conductivity and temperature<br>are displayed.<br>The measured value is shown<br>in the main display alternately<br>with "Hold". "enter" flashes.<br>Press <b>enter</b> to end calibra-<br>tion. | After end of calibra-<br>tion, the outputs<br>remain in Hold<br>mode for approx.<br>20 sec. |

# **Product calibration**

Calibration by sampling

The measurement process is only interrupted briefly. During product calibration the sensor remains in the process. Calibration is without TC correction!

Procedure: During sampling the currently measured value is stored in the Transmitter. The Transmitter immediately returns to measuring mode. The calibration mode indicator flashes and reminds you that calibration has not been terminated. The sample is measured in the lab or directly on the site using a portable meter. The measured sample value is then entered in the Transmitter. The new cell factor is calculated from these two values.

If the sample is invalid, you can take over the value stored during sampling. In that case the old calibration values are stored. Afterwards, you can start a new product calibration.

| Display                             | Action                                                                                                    | Remark                                                                             |
|-------------------------------------|----------------------------------------------------------------------------------------------------|------------------------------------------------------------------------------------|
|                                     | Product calibration step 1:<br>Press <b>cal</b> key.<br>Enter code 1105.<br>(Select position with ► key,<br>edit number with ▲ key,<br>proceed with <b>enter</b> key. ) | If an invalid code<br>is entered, the<br>Transmitter returns<br>to measuring mode. |
|                                     |                                                                                                    | Display<br>(approx. 3 sec)                                                         |
| <b>1.390</b> m5<br><u>A</u> Store = | Take sample and store value.<br>Proceed with <b>enter</b>                                                                                                    | Now the sample<br>can be measured<br>in the lab.                                   |

| Display                     | Action                                                                                                    | Remark                                                                                      |
|-----------------------------|----------------------------------------------------------------------------------------------------|---------------------------------------------------------------------------------------------|
|                             | Measuring mode:                                                                                                    | While the sample<br>value is determined,<br>the Transmitter is in<br>measuring mode.        |
|                             | From the flashing CAL mode<br>indicator you see that sample<br>calibration has not been ter-<br>minated.                                                |                                                                                             |
|                             | Product calibration step 2:<br>When the sample value has<br>been determined, call up the<br>product calibration once more<br>( <b>cal</b> , code 1105). | Display<br>(approx. 3 sec)                                                                  |
| <b>1,285</b> m5<br>≦_[RL[ = | Enter sample value. The new<br>cell factor is calculated.<br>Confirm with <b>enter</b> .                                                                |                                                                                             |
|                             | The new cell factor and zero<br>point are displayed.<br>Confirm with <b>enter</b> .                                                                     | New calibration:<br>Press <b>cal</b> .                                                      |
|                             | The measured value is shown<br>in the main display alternately<br>with "Hold"; "enter" flashes.<br>End with <b>enter</b> .                              | After end of calibra-<br>tion, the outputs<br>remain in Hold<br>mode for approx.<br>20 sec. |

# Zero calibration in air

| Display | Action                                                                                                    | Remark                                                                                                    |
|---------|----------------------------------------------------------------------------------------------------|----------------------------------------------------------------------------------------------------|
|         | Press <b>cal</b> key,<br>enter code 1001.<br>Select position with $\blacktriangleright$ key,<br>edit number with $\blacktriangle$ key,<br>proceed with <b>enter</b> key.                                                                             | Transmitter is in the<br>Hold mode.<br>If an invalid code is<br>entered, Transmitter<br>returns to measur-<br>ing mode.                       |
|         | Ready for calibration<br>Dismount and clean sensor.<br>(Sensor must be dry!)                                                                                                    | Display (3 s)                                                                                                    |
|         | Modify the zero point until<br>zero is displayed as conductiv-<br>ity value in the lower display.<br>Select with ►.<br>Edit number with ▲.<br>If required, change the sign of<br>the zero point.<br>Press <b>enter</b> to confirm the<br>zero point. | When there has not<br>been an entry for<br>6 sec, the lower<br>display alternately<br>shows the conduc-<br>tivity and tempera-<br>ture value. |

| Display           | Action                                                                                                    | Remark                                                                                      |
|-------------------|----------------------------------------------------------------------------------------------------|---------------------------------------------------------------------------------------------|
|                   | The cell factor and zero point<br>are displayed.<br>Press <b>enter</b> to confirm the<br>calibration data.                  |                                                                                             |
| <b>139</b> ,53,50 | Conductivity and temperature are displayed.                                                                                 |                                                                                             |
| <u> </u>          | The measured value is shown<br>in the main display alternately<br>with "Hold". "enter" flashes.<br>Place sensor in process. |                                                                                             |
|                   | End calibration with <b>enter</b> .                                                                                         | After end of calibra-<br>tion, the outputs<br>remain in Hold<br>mode for approx.<br>20 sec. |

# Zero calibration with calibration solution

Calibration solution with low conductivity

| Display                     | Action                                                                                                    | Remark                                                                                                    |
|-----------------------------|----------------------------------------------------------------------------------------------------|----------------------------------------------------------------------------------------------------|
|                             | Press <b>cal</b> key,<br>enter code 1001.<br>Select position with ► key,<br>edit number with ▲ key,<br>proceed with <b>enter</b> key.                                                                            | Transmitter is in the<br>Hold mode.<br>If an invalid code is<br>entered, Transmitter<br>returns to measur-<br>ing mode.                       |
|                             | Ready for calibration<br>Dismount and clean sensor                                                                                                    | Display (3 s)                                                                                                    |
| 400₀5<br>∟. ≜. !4 :3₀sœ     | Immerse sensor in calibration<br>solution.<br>Modify the value until the<br>lower display shows the con-<br>ductivity value of the calibra-<br>tion solution.<br>Press <b>enter</b> to confirm cali-<br>bration. | When there has not<br>been an entry for<br>6 sec, the lower<br>display alternately<br>shows the conduc-<br>tivity and tempera-<br>ture value. |
| ©[]2.1 [] c<br>⊠ ≜ 00 13.5c | The cell factor and zero point<br>are displayed.<br>Press <b>enter</b> to confirm the<br>calibration data.                                                                                                    |                                                                                                    |

| Display                  | Action                                                                                                    | Remark                                                                                      |
|--------------------------|----------------------------------------------------------------------------------------------------|---------------------------------------------------------------------------------------------|
| <b>]9</b> ⊪5<br>≜ 252°ເ⊒ | Conductivity and temperature<br>are displayed.<br>Remove the sensor from the<br>calibration solution and clean<br>it.<br>Place sensor in process.                     |                                                                                             |
|                          | The measured value is shown<br>in the main display alternately<br>with "Hold". "enter" flashes.<br>Place sensor in process.<br>End calibration with<br><b>enter</b> . | After end of calibra-<br>tion, the outputs<br>remain in Hold<br>mode for approx.<br>20 sec. |

## Temperature probe adjustment

| Display | Action                                                                                                    | Remark                                                                                                    |
|---------|----------------------------------------------------------------------------------------------------|----------------------------------------------------------------------------------------------------|
|         | Activate calibration<br>(Press <b>cal</b> ,<br>enter 1015)<br>Select position with ► key,<br>edit number with ▲ key,<br>proceed with <b>enter</b> key.                                                                                                    | Wrong settings<br>change the meas-<br>urement properties!<br>If an invalid code is<br>entered, the<br>Transmitter returns<br>to measuring mode. |
|         | Ready for calibration                                                                                                    | Display (approx. 3 sec)<br>Transmitter is in<br>Hold mode.                                                                                      |
|         | Measure the temperature of<br>the process medium using an<br>external thermometer. Enter<br>measured temperature value:<br>Select with ▶, edit number<br>with ▲, proceed with <b>enter</b> .<br>End adjustment with <b>enter</b> .<br>HOLD will be deactivated<br>after 20 sec. | Default:<br>Current value of<br>secondary display.                                                                                              |

# Measurement

### Display Remark

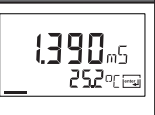

In the measuring mode the main display shows the configured process variable (conductivity [mS/cm, S/m] or resistivity [M $\Omega$ ·cm] or concentration [% by wt] or salinity [SAL]) and the lower display the temperature. During calibration you can return to measuring mode by pressing the **cal** key, during configuration by pressing **conf**.

| Display                                                         | Remark                                                                                                    |
|-----------------------------------------------------------------|----------------------------------------------------------------------------------------------------|
| Fm <b>SEI</b>                                                   | <b>Display of output currents</b><br>Press <b>enter</b> while in measuring mode.<br>The current at output 1 is shown in the main display,<br>the current at output 2 in the secondary display.<br>After 5 sec the Transmitter returns to measuring<br>mode.                                                                                                    |
| 02.150 c<br>00 13.5m                                            | <b>Display of calibration data (Cal Info)</b><br>Press <b>cal</b> while in measuring mode and confirm<br>code 0000. The current cell constant is shown in<br>the main display. After 20 sec the Transmitter<br>returns to measuring mode (immediate return at<br>pressing <b>enter</b> ).                                                                                                    |
| ВС-<br>В<br>ВС-<br>С.<br>В<br>ВС-<br>С.<br>В<br>ВС-<br>С.<br>С. | Sensor monitor for validation<br>of sensor and complete measured-value processing.<br>Loop a defined sensing resistor (e.g. $R = 100 \Omega$ )<br>through the sensor as shown in the figure.<br>Press the <b>conf</b> key and enter code 2222.<br>The sensor monitor displays the directly measured<br>resistance and the temperature.<br>If there is a significant difference between resistor<br>value and display, the sensor and its transmission<br>behavior should be checked.<br>Press <b>enter</b> to return to measurement.<br><b>Note:</b> The Transmitter does not automatically go to<br>Hold mode. |
| ©LR5£<br>€rrn. ₪                                                | <b>Display of last error message</b><br>(Error Info)<br>Press conf while in measuring mode and confirm<br>code 0000. The last error message is displayed for<br>approx. 20 sec. After that the message will be<br>deleted. (immediate return to measurement at<br>pressing <b>enter</b> ).                                                                                                    |

# **Diagnostics functions**

These functions are used for testing the connected peripherals.

| Display                                                                            | Action / Remarks                                                                                                    |
|------------------------------------------------------------------------------------|----------------------------------------------------------------------------------------------------|
|                                                                                    | <ul> <li>Specify current for output 1<br/>(current source 1)</li> <li>Press conf, enter code 5555</li> <li>The current indicated in the main display for<br/>output 1 can be edited.</li> <li>Select with ▶ key, edit number with ▲ key,<br/>proceed with enter key.</li> <li>The actually measured current is shown in the<br/>secondary display. The Transmitter is in Hold mode.</li> <li>Press conf, then enter to return to measurement<br/>(Hold remains active for another 20 sec).</li> </ul> |
|                                                                                    | <ul> <li>Specify current at output 2</li> <li>(current source 2)</li> <li>Press conf, enter code 5556</li> <li>The current indicated in the main display for output 2 can be edited.</li> <li>Select with ▶, edit number with ▲, proceed with enter. The actually measured current is shown in the secondary display. The Transmitter is in Hold mode.</li> <li>Press conf, then enter to return to measurement.</li> </ul>                                                                           |
| LO. OR 1<br>A rEL RIS<br>Select a<br>relay<br>Test 0/1<br>Return to<br>measurement | Relay test (manual test of contacts)<br>• Press conf, enter code 5557<br>The relays are frozen. This state is indicated in the<br>display. The 4 digits in the display correspond to the<br>4 relays (as on terminal plate):<br>1st digit: R1<br>2nd digit: R2<br>3rd digit: AL<br>4th digit: CLN<br>Function test using arrow keys – see left column.<br>When exiting the function (enter), the relays are set<br>corresponding to the measured value.                                               |

| Display                                                                                                    | Action / Remarks                                                                                                    |
|----------------------------------------------------------------------------------------------------|----------------------------------------------------------------------------------------------------|
| Image: Controller characteristic       ↓       ↓       ↓       ↓       ↓       ↓       ↓       ↓       ↓       ↓       ↓       ↓       ↓       ↓       ↓       ↓       ↓       ↓       ↓       ↓       ↓       ↓       ↓       ↓       ↓       ↓       ↓       ↓       ↓       ↓       ↓       ↓       ↓       ↓       ↓       ↓       ↓       ↓       ↓       ↓       ↓       ↓       ↓       ↓       ↓       ↓       ↓       ↓       ↓       ↓       ↓       ↓       ↓       ↓       ↓       ↓       ↓       ↓       ↓       ↓       ↓       ↓       ↓       ↓       ↓       ↓ | Controller test (manual specification of<br>controller output)<br>• Press conf, enter code 5559<br>After function activation "Ctrl" is displayed for<br>approx. 3 sec.<br>With controller turned off, "OFF" is displayed in<br>addition, then return to measuring mode.<br>The function is used to start up control loops or<br>check the actuators.<br>For bumpless changeover to automatic operation<br>(exiting this function), configure an I-action compo-<br>nent (reset time). |
| Setpoint                                                                                                    | Specify value:<br>Select with ▶, edit number with ▲, proceed with<br><b>enter</b> .                                                                                                    |
| The arrows indi-<br>cate which relay<br>(valve) is active:                                                                                                    | The Transmitter is in Hold mode.<br>Press <b>enter</b> to return to measurement (Hold<br>remains active for another 20 sec).                                                                                                    |
| Relay 2 active<br>(Meas. value <<br>setpoint)                                                                                                    | Controller output -100 to 0 %: Relay 2 active                                                                                                    |
| <ul> <li>Relay 1 active<br/>(Meas. value &gt;<br/>setpoint)</li> </ul>                                                                                                    | Controller output 0 to +100 %: Relay 1 active                                                                                                    |
| <u>↓</u><br>-083°/₀<br>8≜ 054% <u>≤</u> -                                                                                                    | Momentary controller output (adjusted value has not been stored yet)                                                                                                    |

# Controller functions PID controller

### **P** controller

Application in integrating systems (e.g. closed tank, batch processes).

# **PI controller**

Application in non-integrating systems (e.g. drains).

# **PID controller**

The additional derivative action compensates for measurement peaks.

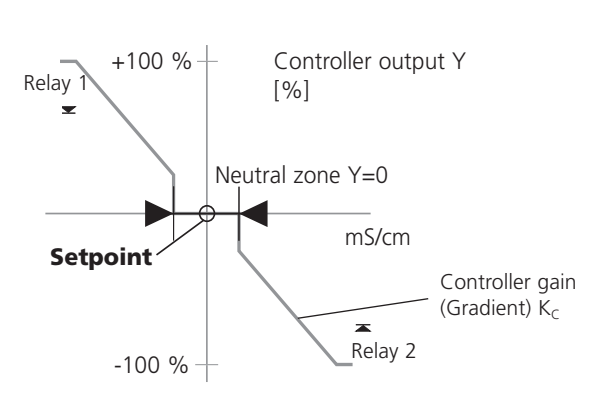

# **Controller characteristic**

### **Controller equations**

| Controller output $Y = Y$                              | $P + \frac{1}{T_R}$ | ∫ Y <sub>P</sub> C               | lt +                         | т <sub>D</sub> | dY <sub>P</sub><br>dt |
|--------------------------------------------------------|---------------------|----------------------------------|------------------------------|----------------|-----------------------|
| P a                                                    | ction               | I actio                          | n                            | Da             | iction                |
| Proportional action $Y_P$                              |                     | with:<br>Y <sub>P</sub><br>Tp    | Proportiona<br>Reset time [  | l actio        | on                    |
| $Y_{P}= \frac{Setpoint - Meas. value}{Meas. range} *K$ | C                   | T <sub>D</sub><br>K <sub>C</sub> | Rate time [s<br>Controller g | ]<br>Jain ['   | %]                    |

### Neutral zone (Y=0)

Tolerated deviation from setpoint. The setting "1mS/cm" for example, permits a deviation of  $\pm$  1 mS/cm from the desired value without activating the controller.

# Proportional action (Gradient K<sub>C</sub> [%])

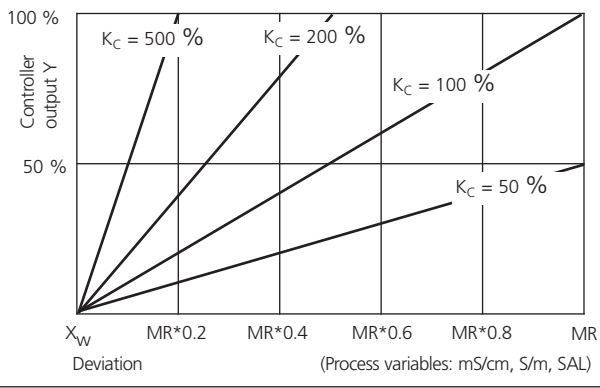

# **Controller functions**

# Pulse length / pulse frequency controller

### Pulse length controller (PLC)

The pulse length controller is used to operate a valve as an actuator. It switches the contact on for a time that depends on the controller output. The period is constant. A minimum ON time of 0.5 sec is maintained even if the controller output takes corresponding values.

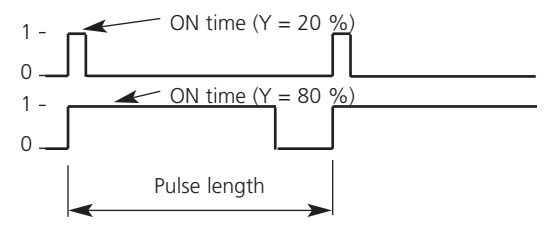

#### Output signal (switching contact) of pulse length controller

# Pulse frequency controller (PFC)

The pulse frequency controller is used to operate a frequencycontrolled actuator (metering pump). It varies the frequency with which the contacts are switched on. The maximum pulse frequency [pulses/min] can be defined. It depends on the actuator.

The Contact ON time is constant. It is automatically calculated from the user-defined maximum pulse frequency.

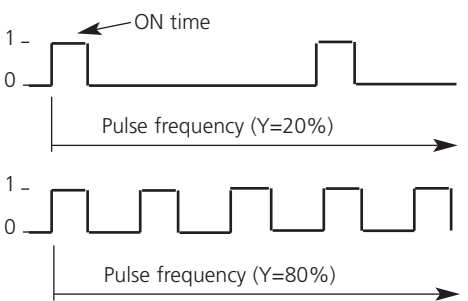

Output signal (switching contact) of pulse frequency controller

# Error messages (Error Codes)

| Errors | Display                      | Problem<br>Possible causes                                                                                                    | Alarm contact | Red LED | Out 1 (22 mA) | Out 2 (22 mA) |
|--------|------------------------------|----------------------------------------------------------------------------------------------------|---------------|---------|---------------|---------------|
| ERR 01 | Measured<br>value<br>flashes | <ul> <li>Sensor</li> <li>Wrong cell factor</li> <li>Measurement range exceeded</li> <li>SAL &gt; 45 ‰</li> <li>Sensor connection or cable defective</li> </ul>                             | х             | ×       | x             |               |
| ERR 02 | Measured<br>value<br>flashes | Unsuitable sensor<br>• Conductance range > 3000 mS                                                                                                    | х             | х       | х             |               |
| ERR 98 | "FAIL"<br>flashes            | <b>System error</b><br>Configuration or calibration data<br>defective; completely reconfigure<br>and recalibrate the Transmitter.<br>Memory error in device program                        | x             | x       | x             | x             |
| ERR 99 | "Conf"<br>flashes            | Factory settings<br>EEPROM or RAM defective<br>This error message only occurs in<br>the case of a complete defect.<br>The Transmitter must be repaired<br>and recalibrated at the factory. | х             | х       | х             | x             |
| ERR 03 | 4                            | <b>Temperature probe</b><br>Open or short circuit<br>Temperature range exceeded                                                                                                    | x             | x       | x             | x             |

| Errors | Symbol<br>(flashes) | Problem<br>Possible causes                                    | Alarm contact | Red LED       | Out 1 (22 mA) | Out 2 (22 mA) |
|--------|---------------------|---------------------------------------------------------------|---------------|---------------|---------------|---------------|
| ERR 11 |                     | Current output 1<br>Current below 0 (3.8) mA                  | х             | х             | x             |               |
| ERR 12 |                     | <b>Current output 1</b><br>Current above 20.5 mA              | х             | х             | х             |               |
| ERR 13 |                     | <b>Current output 1</b><br>Current span too small / too large | х             | х             | х             |               |
| ERR 21 |                     | Current output 2<br>Current below 0 (3.8) mA                  | х             | х             |               | х             |
| ERR 22 |                     | <b>Current output 2</b><br>Current above 20.5 mA              | х             | х             |               | х             |
| ERR 23 |                     | Current output 2<br>Current span too small / too large        | х             | х             |               | х             |
| ERR 33 | 🙂 💰                 | Sensocheck: Primary coil                                      | х             | x             | x             | I             |
| ERR 34 |                     | Secondary coil                                                |               | sofa<br>g. 96 | ce ac<br>5    | tive          |
|        | •                   | Temperature outside<br>conversion tables<br>(TC, conc, SAL)   | Sen<br>s. P   | sofa<br>g. 96 | ce ac         | tive          |

# **Operating states**

| Operating<br>state               | Out 1 | Out 2 | Rel.1/2<br>Controller | Rel.1/2<br>Limit value | Cleaning<br>contact | Alarm contact | LED | Time out  |
|----------------------------------|-------|-------|-----------------------|------------------------|---------------------|---------------|-----|-----------|
| Measurement                      |       |       |                       |                        |                     |               |     |           |
| Cal Info<br>(cal) 0000           |       |       |                       |                        |                     |               |     | 20 s      |
| Error Info<br>(conf) 0000        |       |       |                       |                        |                     |               |     | 20 s      |
| Zero point<br>(cal) 1001         |       |       |                       |                        |                     |               |     |           |
| Calibration<br>(cal) 1100        |       |       |                       |                        |                     |               |     |           |
| Calibration<br>(cal) 0110        |       |       |                       |                        |                     |               |     |           |
| Temp adjustment<br>(cal) 1015    |       |       |                       |                        |                     |               |     |           |
| Product cal 1<br>(cal) 1105      |       |       |                       |                        |                     |               |     |           |
| Product cal 2<br>(cal) 1105      |       |       |                       |                        |                     |               |     |           |
| Conf par set 1<br>(conf) 1200    |       |       |                       |                        |                     |               |     | 20<br>min |
| Conf par set 2<br>(conf) 1288    |       |       |                       |                        |                     |               |     | 20<br>min |
| Parameter set 1/2<br>(conf) 7654 |       |       |                       |                        |                     |               |     | 20<br>min |

Cond Ind 7100 e

| Operating<br>state               | Out 1 | Out 2 | Rel. 1/2<br>Controller | Rel.1/2<br>Limit value | Cleaning<br>contact | Alarm contact | LED | Time out  |
|----------------------------------|-------|-------|------------------------|------------------------|---------------------|---------------|-----|-----------|
| Sensor monitor<br>(conf) 2222    |       |       |                        |                        |                     |               |     | 20<br>min |
| Current source 1<br>(conf) 5555  |       |       |                        |                        |                     |               |     | 20<br>min |
| Current source 2<br>(conf) 5556  |       |       |                        |                        |                     |               |     | 20<br>min |
| Relay test<br>(conf) 5557        |       |       |                        |                        |                     |               |     | 20<br>min |
| Manual controller<br>(conf) 5559 |       |       |                        |                        |                     |               |     | 20<br>min |
| Cleaning<br>function             |       |       |                        |                        |                     |               |     |           |
| HOLD input                       |       |       |                        |                        |                     |               |     |           |

Explanation:

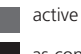

as configured (Last/Fix or Last/Off)

# Sensoface

The little smiley in the display (Sensoface) alerts to sensor problems (defective sensor, defective cable).

The conditions for a friendly, neutral, or sad Sensoface are summarized in the following chart. Additional icons refer to the error cause.

## Sensocheck

Continuously monitors the primary coil and its lines for short circuits and the secondary coil and its lines for open circuits. Critical values make the Sensoface "sad" and the corresponding icon flashes:

The Sensocheck message is also output as error message Err 33. The alarm contact is active, the red LED is lighted, output current 1 is set to 22 mA (when configured correspondingly). Sensocheck can be switched off during configuration (then Sensoface is also disabled). Exception: After a calibration a Smiley is always displayed for confirmation.

# Note

The worsening of a Sensoface criterion leads to the devaluation of the Sensoface indicator (Smiley becomes "sad"). To reset the Sensoface indicator, the defect must be remedied

and the Transmitter be calibrated.

| Display | Problem              | Statu | s                                                                                                    |
|---------|----------------------|-------|----------------------------------------------------------------------------------------------------|
| s s     | Sensor defect        | ::    | Short circuit in primary coil<br>Open circuit in secondary coil<br>(see also Error messages<br>Err 33 and Err 34, Page 93). |
|         | Temperature<br>error | ::    | Temperature outside range for TC, conc, SAL                                                                                 |

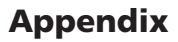

### **Product line and accessories**

| Devices                                                                             | Order No.                              |
|-------------------------------------------------------------------------------------|----------------------------------------|
| Transmitter Cond Ind 7100 e                                                         | 52 121 127                             |
| <b>Mounting accessories</b><br>Pipe-mount kit<br>Panel-mount kit<br>Protective hood | 52 120 741<br>52 120 740<br>52 120 739 |

#### Sensors

Mettler-Toledo GmbH, Process Analytics offers a wide range of electrodeless sensors for the following fields of applications:

- Chemical process industry
- Pharmaceutical industry
- Food and beverage industry
- Pulp and paper industry
- Water/waste-water treatment

For more information concerning our sensors and housings program, please refer to our website:

### http://www.mtpro.com/transmitters

### Note:

For special applications (chemical resistance, type of mounting), you can also connect sensors from other manufacturers.

# **Specifications**

| Conductivity input               | Input for electrodeless conductivity sensors |                                                                                                    |  |  |  |  |
|----------------------------------|----------------------------------------------|----------------------------------------------------------------------------------------------------|--|--|--|--|
| Display ranges                   | Conductivity<br>Concentration<br>Salinity    | 0.000 1999 mS/cm<br>0.00 100.0 % by wt<br>0.0 45 ‰ (0 35 °C)                                                         |  |  |  |  |
| Measurement ranges               | Conductivity                                 | 0.000 9.999 mS/cm<br>00.00 99.99 mS/cm<br>000.0 999.9 mS/cm<br>0000 1999 mS/cm<br>0.000 9.999 S/m<br>00.00 99.99 S/m |  |  |  |  |
|                                  | Concentration                                | 00.00 99.99 % by wt                                                                                                  |  |  |  |  |
| р: (т.)                          | Salinity                                     | 0.0 45 ‰ (0 35 °C)                                                                                                   |  |  |  |  |
| Response time (1 <sub>90</sub> ) | Approx. 2/sec                                |                                                                                                    |  |  |  |  |
| Measurement error 1,2,3)         | < 1% meas.val. +                             | 0.005 mS                                                                                                    |  |  |  |  |

#### **Temperature compensation** \*' (Reference temp 25 °C) **(OFF)**

| °C) | (OFF) | Without                                |
|-----|-------|----------------------------------------|
|     | (Lin) | Linear characteristic 00.00 19.99 % /K |
|     | (NLF) | Natural waters to EN 27888 (0 35°C)    |

#### Concentration determination Operating modes: ')

| NaCl**                            | -01- |
|-----------------------------------|------|
| HCI**                             | -02- |
|                                   | -07- |
| NaOH**                            | -03- |
|                                   | -10- |
| H <sub>2</sub> SO <sub>4</sub> ** | -04- |
|                                   | -06- |
|                                   | -09- |
| HNO3**                            | -05- |
|                                   | -08- |

\*\*Ranges: see Pg 114 and the following See graphs in the Appendix Pg 115 and following

| Sensor standardization                                                                         | 1                                                                                                    |  |  |  |  |
|------------------------------------------------------------------------------------------------|----------------------------------------------------------------------------------------------------|--|--|--|--|
| <b>Operating modes</b><br>Adm. cell factor<br>Adm. transfer ratio<br>Adm. zero point deviation | <ul> <li>Entry of cell factor with simultaneous display of conductivity and temperature</li> <li>Entry of conductivity of calibration solution with simultaneous display of cell factor and temperature</li> <li>Product calibration</li> <li>Zero point adjustment</li> <li>Temperature probe adjustment</li> <li>00.100 19.999</li> <li>01.00 199.99</li> <li>±0.5 mS/cm</li> </ul> |  |  |  |  |
| Sensor monitoring<br>Sensocheck                                                                | <ul><li>Monitoring of primary and wiring<br/>for short circuit</li><li>Monitoring of secondary and wiring<br/>for open circuit</li></ul>                                                                                                    |  |  |  |  |
| Sensoface                                                                                      | Provides information on the sensor condition<br>(evaluation of zero point, Sensocheck)                                                                                                    |  |  |  |  |
| Sensor monitor                                                                                 | Sensor monitor for validation of sensor and<br>complete measured-value processing<br>(Display: resistance / temperature)                                                                                                    |  |  |  |  |
| Temperature input ')                                                                           | Pt100 / Pt1000 / NTC 100 kOhms<br>2-wire connection, adjustable                                                                                                    |  |  |  |  |
| Ranges                                                                                         | Pt100 / Pt1000: -20 +200 °C<br>(-4 +392 °F)<br>NTC100 kOhms -20 +130 °C<br>(-4 +266 °F)                                                                                                    |  |  |  |  |
| Resolution                                                                                     | 0.1 °C / 1 °F                                                                                                    |  |  |  |  |
| Measurement error 1,2,3)                                                                       | 0.5 K<br>(<1 K for Pt100; <1 K for NTC >100 °C)                                                                                                    |  |  |  |  |

# Specifications

#### **HOLD** input

Function Switching voltage

### **CONTROL** input

Function Switching voltage

### Output 1

Measured variable \*) Characteristic Overrange \*) Output filter \*) (attenuation) Low-pass, filter time constant 0 ... 120 s Measurement error 1) Start/end of scale Min. span

### Output 2

Process variable Overrange \*) Output filter \*) Meas, error 1) Start/end of scale \*) Adm. span

#### Alarm contact

Contact ratings

Contact response Alarm delay

Galv. separated (OPTO coupler) Switches Transmitter to HOLD mode 0 .... 2 V (AC/DC) Hold inactive 10 ... 30 V (AC/DC) Hold active

Galv. separated (OPTO coupler) Switch-over to second parameter set 0 ... 2 V (AC/DC) Parameter set 1 10 ... 30 V (AC/DC) Parameter set 2

0/4 to 20 mA, max, 10 V, floating (galv. connected to output 2) Conductivity, concentration or salinity Linear or logarithmic 22 mA in the case of error messages

< 0.3 % current value + 0.05 mA As desired within range LIN: 5 % of selected range LOG: 1 decade

> 0/4 ... 20 mA, max. 10 V, floating (galv. connected to output 1) Temperature 22 mA in the case of temp error messages Low-pass, filter time constant 0 ... 120 s

< 0.3 % current value + 0.05 mA -20 to +200 °C / -4 ... +392 °F 20 320 K (36 to 608 °F)

Relay contact, floating AC< 250 V / < 3 A / < 750 VA DC < 30 V / < 3 A / < 90 WN/C (fail-safe type) 0000 0600 s

| Limit values                    | Output via relay contacts R1, R2<br>(see PID process controller)<br>Contacts R1, R2 floating but inter-connected |  |  |  |  |
|---------------------------------|----------------------------------------------------------------------------------------------------|--|--|--|--|
| Contact ratings *)              | AC< 250 V / < 3 A / < 750 VA<br>DC< 30 V / < 3 A / < 90 W                                                        |  |  |  |  |
| Contact response *)<br>Delay *) | N/O or N/C<br>0000 9999 s                                                                                        |  |  |  |  |
| Switching points *)             | As desired within range                                                                                          |  |  |  |  |
| Hysteresis *)                   | 0 50 % full scale                                                                                                |  |  |  |  |
| PID process controller          | Output via relay contacts R1, R2<br>(see limit values)                                                           |  |  |  |  |
| Setpoint *)                     | As desired within range                                                                                          |  |  |  |  |
| Neutral zone *)                 | As desired within range                                                                                          |  |  |  |  |
| Proportional action *)          | Controller gain K <sub>c</sub> : 0010 9999 %                                                                     |  |  |  |  |
| Integral action *)              | Reset time $T_R$ : 0000 9999 s<br>(0000 s = no integral action)                                                  |  |  |  |  |
| Derivative action *)            | Rate time $T_D$ : 0000 9999 s<br>(0000 s = no derivative action)                                                 |  |  |  |  |
| Controller type *)              | Pulse length or pulse frequency controller                                                                       |  |  |  |  |
| Pulse period *)                 | 0001 0600 s, min. ON time 0.5 s<br>(pulse length controller)                                                     |  |  |  |  |
| Max. pulse frequency *)         | 0001 0180 min <sup>-1</sup><br>(pulse frequency controller)                                                      |  |  |  |  |
| Cleaning function / Par         | ameter set 2 °                                                                                                   |  |  |  |  |
| Clean / PSEt2                   | Relay contact, floating,                                                                                         |  |  |  |  |

|                     | for controlling a rinsing probe or          |
|---------------------|---------------------------------------------|
|                     | signaling that 2nd parameter set is active  |
| Contact ratings     | AC< 250 V / < 3 A / < 750 VA                |
|                     | DC< 30 V / < 3 A / < 90 W                   |
| Contact response    | N/O when signaling parameter set 2          |
|                     | N/O or N/C when used as cleaning contact *) |
| Rinsing interval *) | 000.0 999.9 h                               |
| -                   | (000.0 h = cleaning function switched off)  |
| Rinse duration *)   | 0000 1999 s                                 |
|                     |                                             |

# **Specifications**

#### Display

Main display Secondary display Sensoface Mode indicators LC display, 7-segment with icons Character height 17 mm, unit symbols 10 mm Character height 10 mm, unit symbols 7 mm 3 status indicators (friendly, neutral, sad Sensoface) 5 status bars "meas", "cal", "alarm", "cleaning", "config" 18 further icons for configuration and messages Red LED in case of alarm or HOLD, user defined

Alarm indication

#### Keypad Service functions

Current source Current specifiable for output 1 and 2 (00.00 to 22.00mA) Manual controller Controller output entered directly (start of control process) Device self-test Automatic memory test (RAM, FLASH, EEPROM) Display test Display of all segments Last Error Display of last error occurred Sensor monitor Display of direct sensor signal (resistance/temperature) Manual control of the four switching contacts Relay test Parameter sets \*) Two selectable parameter sets for different process phases Switchover via CONTROL input or manually Signaling via relay contact PSEt2 Data retention Parameters and calibration data > 10 years (EEPROM)

5 keys: [cal] [conf] [▶] [▲] [enter]

Power supply 24 (-15%) to 230 V AC/DC (+10%); approx. 5 VA, 2.5 W AC: 45 to 65 Hz; Overvoltage category II, Class II

#### Nominal operating conditions

| Ambient temperature<br>Transport/Storage temp<br>Relative humidity<br>Power supply<br>Frequency for AC | -20 to +55 °C<br>-20 to +70 °C<br>10 to 95 % not condensing<br>24 (-15%) to 230 V AC/DC (+10%)<br>45 to 65 Hz                                                                                                    |  |  |  |
|----------------------------------------------------------------------------------------------------|----------------------------------------------------------------------------------------------------|--|--|--|
| EMC<br>Emitted interference                                                                            | EN 61326<br>Class B (residential environment)<br>Class A for mains supply > 60 V DC                                                                                                    |  |  |  |
| Immunity to<br>interference                                                                            | Industrial environment                                                                                                    |  |  |  |
| Explosion protection<br>FM:                                                                            | on<br>NI Class I Div 2 Group A, B, C & D, T4 Ta = 55 °C; Type 2<br>NI Class I Zone 2 Group IIC, T4 Ta = 55°C; Type 2                                                                                                    |  |  |  |
| CSA:                                                                                                   | Class I Div 2 Groups A, B, C and D, T4<br>Ex nA IIC T4                                                                                                    |  |  |  |
| <b>Enclosure</b><br>Color<br>Assembly                                                                  | <ul> <li>molded enclosure made of PBT (polybutylene terephtalate)</li> <li>Bluish gray RAL 7031</li> <li>Wall mounting</li> <li>Pipe mounting: dia 40 to 60 mm, □ 30 to 45 mm</li> <li>Panel mounting, cutout to DIN 43 700</li> <li>Sealed against panel</li> </ul> |  |  |  |
| Dimensions                                                                                             | H 144 mm, B 144 mm, T 105 mm                                                                                                    |  |  |  |
| Ingress protection                                                                                     | IP 65 / NEMA 4X                                                                                                    |  |  |  |
| Cable glands                                                                                           | 3 breakthroughs for cable glands M20x1.5                                                                                                    |  |  |  |

2 breakthroughs for NPT 1/2 " or Rigid Metallic Conduit

Weight

\*) User-defined 1) To IEC 746 Part 1, at nominal operating conditions 2) ± 1 count

Approx. 1 kg

3) Plus sensor error

# **Explosion protection**

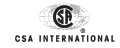

# **Certificate of Compliance**

Certificate: 220331

Project: 1430364

Date Issued: May 14, 2003

Issued to: Mettler-Toledo GmbH Im Hackacker 15 Urdorf, 8902 SWITZERLAND Attention: Mr. Alfred Peer

The products listed below are eligible to bear the CSA Mark shown

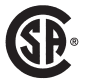

Issued by:

Pocholo Laforteza Hereben for

Authorized by: Nick Alfano Operations Manager

#### PRODUCTS

Class 2258 02 PROCESS CONTROL EQUIPMENT - For Hazardous Locations

Class I, Division 2, Groups A, B, C and D Ex nA IIC T4

2100e pH Transmitter, 7100e CO2 Transmitter, 4100e O2 Transmitter, 7100e Cond Transmitter, 7100e Cond Ind Transmitter and 4100ppb Oxy (trace elements) Transmitter, conduit connected, rated Input 24-230V ac/dc -15%+10%, 45 to 65 Hz, 6VA, four sets of relay contacts 250V ac, 3.0 amps or 120Vdc, 3.0 amps, milliamp outputs rated 0 to 20 mA (with 130Vac/dc isolation), and other signal circuits all SELV including sensor connection which provides non-incendive connections to nee of the following sensor type: InPro 3200, 4250, 6800, 6900, CO2, 7000, 7100 and 7200 using maximum 3.2 metres of cable. (Refer to control drawing 194.130-240). Operating ambient: -20 to 55°C, installation category II, pollution degree 2. Type 2 enclosure. Temperature Code T4.

DQD 507WD 2002/04/30

# Warnings and notes to ensure safe operation

| Warning: | Do not disconnect equipment unless power has |
|----------|----------------------------------------------|
|          | been switched off.                           |
|          |                                              |

# Warning: Clean only with antistatic moistened cloth.Warning: Substitution of components may impair suitability for hazardous locations.

- The equipment shall be installed and protected from mechanical impact and ultraviolet (UV) sources.
- Clean only with a moistened antistatic cloth as potential electrostatic hazard may exist. Service equipment only with conductive clothing, footwear and personal grounding devices to prevent electrostatic accumulation.
- Internal grounding provisions shall be provided for field wiring. Bonding between conduit shall be provided during installation, and all exposed non-current carrying metallic parts shall be bonded and grounded.
- Installation in a Class I, Division 2 or Class I, Zone 2 hazardous location shall be in accordance with the Canadian Electrical Code (CEC Part 1) Section 18 Division 2 wiring methods.
- The equipment shall have a switch or circuit breaker in the building installation (that is in close proximity to the equipment) that is marked as the disconnect switch.
- The enclosure Type 2 is only for indoor use.
- The mains supply voltage fluctuations should not exceed -15/+10 percent of the nominal supply voltage.
- Do not use the equipment in a manner not specified in this documentation.
- **Caution:** Use supply wires suitable for 30 °C above ambient and rated at least 250 V.
- Caution: Use signal wires suitable for at least 250 V.

# SPECIAL INSTRUCTIONS FOR FIELD REPRESENTATIVES None

| ſ |                                                                                                    |                                                                                                    | 8                                                                                                    | 7                                             |               | 6                                                                                                    |                                                |            | 5           |    |  |
|---|----------------------------------------------------------------------------------------------------|----------------------------------------------------------------------------------------------------|----------------------------------------------------------------------------------------------------|-----------------------------------------------|---------------|----------------------------------------------------------------------------------------------------|------------------------------------------------|------------|-------------|----|--|
| 1 |                                                                                                    |                                                                                                    | Hazardous Loca                                                                                                    | tion                                          |               |                                                                                                    |                                                |            |             |    |  |
|   | _                                                                                                    |                                                                                                    | Class I Divison 2, Groups A, B, C, D T4<br>Ex nA IIC T4 CSA 02.1342049X                                                                                                    |                                               |               |                                                                                                    |                                                |            |             |    |  |
|   | F                                                                                                    |                                                                                                    | Enclosure Type                                                                                                    | 2, Tamb = - 20 °C to                          | + 55 °        | С                                                                                                    |                                                |            |             |    |  |
|   |                                                                                                    |                                                                                                    | Installation category II, pollution degree 2                                                                                                    |                                               |               |                                                                                                    |                                                |            |             |    |  |
|   |                                                                                                    |                                                                                                    |                                                                                                    |                                               |               |                                                                                                    |                                                |            |             |    |  |
|   |                                                                                                    |                                                                                                    | pH/ORP measuring circ<br>CO <sub>2</sub> measuring circuit<br>(Terminals KL. 1, 2, 3, H                                                                                                    | uit or maximum<br>(L.C)                       | values:       | V <sub>oc</sub> = 10 V<br>I <sub>sc</sub> = 12 mA<br>P <sub>e</sub> = 15 mW                          | Ca= 20 µF<br>La= 1 H                           | 1          |             | 20 |  |
|   | E                                                                                                    |                                                                                                    | DF supply circuit<br>(Terminals KL. 3, 4, 5)                                                                                                    | maximum                                       | values:       | V <sub>oc</sub> = 10 V<br>I <sub>sc</sub> = 14 mA<br>P <sub>e</sub> = 35 mW                          | C <sub>a</sub> = 20 µf<br>L <sub>a</sub> = 1 H | 2          |             | 19 |  |
|   |                                                                                                    | ог                                                                                                    | DO measuring circuit of<br>DO measuring circuit (†<br>(Terminals KL. 1, 2, 3, 4                                                                                                    | r maximum<br>race elements)<br>+, S, KL. C)   | values:       | V <sub>oc</sub> = 10 V<br>I <sub>sc</sub> = 17 mA<br>P <sub>o</sub> = 22 mW                          | Ca = 20 µF<br>La = 1 H                         | 4          |             | 18 |  |
|   |                                                                                                    | or                                                                                                    | Cond measuring circuit<br>(Terminals KL. 1, 2, 3, 4                                                                                                    | maximum                                       | values:       | Voc = 10 V<br>Isc = 112 mA<br>Po = 140 mW                                                            | Ca=20 µf<br>La=8 mH                            | 5          |             | 16 |  |
|   | D                                                                                                    | or                                                                                                    | Condl measuring circuit<br>(Terminals KL. 1, 2, 3, 4                                                                                                    | maximum<br>4, 5)                              | values:       | V <sub>ec</sub> = 7.1 V<br>I <sub>sc</sub> = 72 mA<br>P = 128 mW                                     | Ca=100 µf<br>La=20 mH                          |            |             | 15 |  |
|   |                                                                                                    |                                                                                                    | Temp measuring circuit<br>(Terminals KL. D, KL. E                                                                                                    | maximum<br>)                                  | values:       | V <sub>oc</sub> = 5 V<br>I <sub>sc</sub> = 10 mA<br>P <sub>e</sub> = 13 mW                           | Ca=1000 µH<br>La= 1 H                          | E          |             | 14 |  |
|   |                                                                                                    |                                                                                                    |                                                                                                    |                                               |               |                                                                                                    | <b>c h</b>                                     |            |             | 12 |  |
| 0 | C                                                                                                    |                                                                                                    | OK inputs HOLD, CONTROL<br>(Terminals KL. 6, 7 and 8, 7)                                                                                                    | ROL maximum v<br>I 8, 7)                      | alues: v<br>I | s: V <sub>max</sub> = 30 V L <sub>1</sub> = 0<br>I <sub>max</sub> = no limitation L <sub>1</sub> = 0 | 6                                              |            | 11          |    |  |
|   |                                                                                                    |                                                                                                    | 75000000 6 4 0 0 4                                                                                                    |                                               |               |                                                                                                    |                                                | 8          |             | 9  |  |
|   | -                                                                                                    |                                                                                                    | NON-INCENDIVE FIELD                                                                                                    | S, C, D, E:<br>WIRING CONNECTIONS FOR CLA     | ss I, DIV     | ISION 2, GROUPS                                                                                      | A, B, C, D                                     | L          |             |    |  |
|   |                                                                                                    |                                                                                                    | THIS EQUIPMENT IS SU<br>OR NON-HAZARDOUS I                                                                                                    | ITABLE FOR USE IN CLASS I, D<br>OCATIONS ONLY | IVISON 2      | 2, GROUPS A, B, C                                                                                    | ., D                                           |            |             |    |  |
|   | B WARNING - EXPLOSION HAZARD - SUBSTITUTION OF COMPONENTS MAY<br>MPAIR SUITABILITY FOR CLASS I, DIVISION 2<br>AVERTISSEMENT - RISGUE DEXPRISION - LA SUBSTITUTION DE COMPOSANTS<br>PEUT RENDRE CE MATERIEL INACCEPTABLE POUR LES EMPLACEMENTS DE<br>CLASSE I, DIVISION 2 |                                                                                                    |                                                                                                    |                                               |               |                                                                                                    |                                                |            |             |    |  |
| · |                                                                                                    | WARNING – EXPLOSION HAZARD – DO NOT DISCONNECT EQUIPMENT UNLESS POWER<br>HAS REEN SWITCHED OFF OR THE APEA IS KNOWN TO BE NON-HAZARDOUS |                                                                                                    |                                               |               |                                                                                                    |                                                |            |             |    |  |
|   | AVERTISSEMENT - RISQUE DEVENCION - AVANT DE DE CONNECTER L'EQUIPENENT,<br>COUPER LE COURANT OU S'ASSURER QUE L'EMPLACEMENT EST DESIGNE NON DANGEREUX.                                                                                                    |                                                                                                    |                                                                                                    |                                               |               |                                                                                                    |                                                |            |             |    |  |
|   | A                                                                                                    |                                                                                                    | WARNING - CLEAN ONLY WITH A MOISTENED ANTISTATIC CLOTH AS POTENTIAL ELECTROSTATIC HAZARD<br>MAY EXIST. SERVICE EQUIPMENT ONLY WITH CONDUCTIVE CLOTHING, FOOTWEAR AND<br>PERSONAL GROUNDING DEVICES TO PREVENT ELECTROSTATIC ACCUMULATION. |                                               |               |                                                                                                    |                                                |            |             |    |  |
|   |                                                                                                    |                                                                                                    | WARNING - INTERNAL GROUNDING PROVISIONS SHALL BE PROVIDED FOR FIELD WIRING.<br>BORDING BETWEEN CONDUT SHALL BE PROVIDED DURING INSTALLATION, AND ALL EXPOSED<br>NON-CURRENT CARRYING METALLIC PARTS SHALL BE BONDED AND GROUNDED.         |                                               |               |                                                                                                    |                                                |            |             |    |  |
|   |                                                                                                    |                                                                                                    | THE EQUIPMENT SHAL                                                                                                    | L BE INSTALLED AND PROTEC                     | TED FRO       | M MECHANICAL IN                                                                                      | 1PACT AND U                                    | LTRAVIOLET | (UV) SOURCE | S. |  |
|   |                                                                                                    |                                                                                                    | 8                                                                                                    | 1                                             |               | 6                                                                                                    |                                                |            | 5           |    |  |
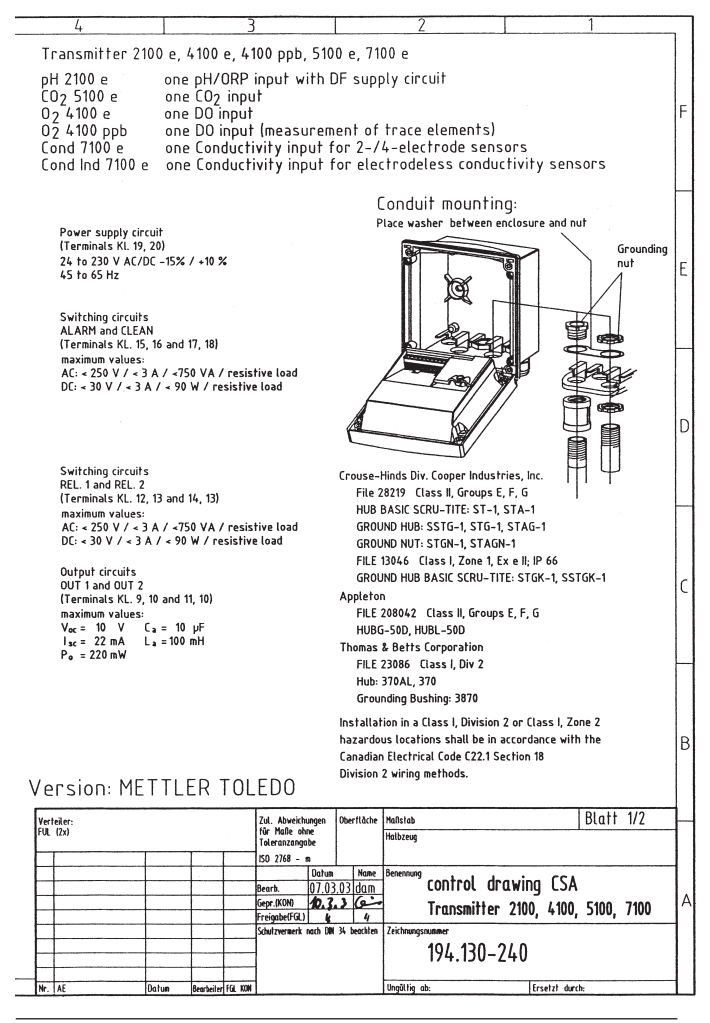

|        | 8                                                                                                    | 7                                                                          |                                                            |                                      | 6                                                          |                                                    |                                                   |                                                 | 5             |  |
|--------|----------------------------------------------------------------------------------------------------|----------------------------------------------------------------------------|------------------------------------------------------------|--------------------------------------|------------------------------------------------------------|----------------------------------------------------|---------------------------------------------------|-------------------------------------------------|---------------|--|
|        | pH sensor group lr<br>• InPro3200<br>pH sensor group lr                                                | пРго Зххх<br>пРго 4ххх                                                     |                                                            |                                      |                                                            |                                                    |                                                   |                                                 |               |  |
| F      | InPro4250/120/Pt1000                                                                                   | termina                                                                    | l assig                                                    | nment                                |                                                            |                                                    |                                                   |                                                 |               |  |
|        |                                                                                                    | RTD<br>RTD<br>Shield                                                       | 3 V I D<br>3 V + h<br>aux. el. d<br>ref el. d<br>meas el.  |                                      |                                                            |                                                    |                                                   |                                                 |               |  |
| E<br>D | O2 sensor group In<br>• InPro6900/12<br>• InPro6900/12<br>• InPro6800/22<br>• InPro6800/25             | Pro 6xxx<br>termina<br>Erro<br>Estied                                      | anode<br>ref. el.<br>guard<br>cathode<br>do not<br>connect | nment<br>E                           | RTD an<br>RTD re<br>shield g<br>com<br>cath                | iode R<br>f. el. A<br>mat a<br>nect a<br>iode A    |                                                   |                                                 |               |  |
| c      | CO <sub>2</sub> sensor group  <br>• CO <sub>2</sub> -sensor                                            | nPro 5xxx<br>termina<br>Entro<br>Eshield                                   | do not<br>connect<br>aux.et.@<br>ref.et.@<br>reses.et.@    | nment                                |                                                            |                                                    |                                                   |                                                 |               |  |
|        | Cable: VP6-HT/XM, VP6-ST                                                                               | /XM                                                                        |                                                            |                                      |                                                            |                                                    |                                                   |                                                 |               |  |
|        |                                                                                                    | A                                                                          | В                                                          | C                                    | D                                                          | E                                                  | F                                                 | Shield                                          |               |  |
|        | Cable type X Koax+4L<br>measuring system                                                               | Core/<br>transparent                                                       | Shield/<br>red                                             | grey                                 | blue                                                       | white                                              | green                                             | yellow/<br>green                                |               |  |
|        | pH + BE + Temp                                                                                         | pН                                                                         | BE                                                         | (T3)                                 |                                                            | T1                                                 | T2                                                |                                                 |               |  |
| В      | ORP + BE + Temp                                                                                        | ORP                                                                        | BE                                                         | (T3)                                 | 115 100-                                                   | 11                                                 | 12                                                |                                                 |               |  |
|        | pH + BE + Temp + ORP/HE<br>pH + BE + Temp<br>(CO <sub>2</sub> - sensor)                                | рН<br>рН                                                                   | BE                                                         | (T3)                                 | HE/ORP                                                     | T1                                                 | 12<br>T2                                          | Shaft                                           |               |  |
|        | OX (2P) + Temp<br>(InPro6100/6800)                                                                     | Kathode                                                                    | Anode                                                      |                                      |                                                            | T1                                                 | T2                                                | Shaft                                           |               |  |
|        | OX (2P) + Guard +Temp<br>(InPro6900)                                                                   | Kathode                                                                    | Anode                                                      | Guard                                |                                                            | T1                                                 | T2                                                | Shaft                                           |               |  |
| A      | Legende: -pH: pH-Lead-of<br>-BE: reference e<br>-HE: solution gr<br>-ORP: Redox ele<br>-Kathode: catho | f<br>Hectrode<br>Dund, auxilliary<br>Ctrode<br>de of O <sub>2</sub> -senso | electrode<br>rs                                            | -Ano<br>-Gua<br>-T1:<br>-T2:<br>-T3: | de: anode<br>rd: guard<br>temperat<br>temperar<br>temperat | e of O2<br>I-electr<br>ure dev<br>ure de<br>ure de | -sensor<br>ode of<br>vice<br>vice (ze<br>vice (co | rs<br>O <sub>2</sub> -senso<br>ro)<br>mpensatio | rs<br>n lead) |  |
|        | 8                                                                                                    | 7                                                                          |                                                            |                                      | 6                                                          |                                                    |                                                   |                                                 | 5             |  |

110

Cond Ind 7100 e

|            |                                                                                                    |                                               |                                                                                                    |                                                                                              | 1                                                                            | <u> </u>                                            |            |                 | 4      |       |   |
|------------|----------------------------------------------------------------------------------------------------|-----------------------------------------------|----------------------------------------------------------------------------------------------------|----------------------------------------------------------------------------------------------|------------------------------------------------------------------------------|-----------------------------------------------------|------------|-----------------|--------|-------|---|
| 4          |                                                                                                    |                                               | 5                                                                                                    |                                                                                              |                                                                              | 2                                                   |            |                 | 1      |       |   |
|            | Cond sens<br>InPro 70x:<br>InPro7000-VF<br>InPro7005-VF<br>InPro7001/12<br>InPro7001/22<br>InPro7002/27 | or grou<br>x-VP<br>                           | p Cor<br>InP<br>• Inf<br>• Inf<br>• Inf<br>• Inf<br>• Inf<br>• Inf<br>• Inf                                                                                                    | nd se<br>ro7108<br>Pro7108<br>Pro7108<br>Pro7108<br>Pro7108<br>Pro7108<br>Pro7108<br>Pro7108 | 2 N S O F<br>1 x x - V<br>VP/CPV<br>VP/PEEI<br>25/40-1<br>25/40/1<br>25/65-1 | group<br>C<br>(/HA-C22<br>P<br>A-C22-VP<br>A-C22-VP | terminal   | assignmen<br>∞8 | t      |       | F |
|            | Wire color<br>Patch cord<br>bare<br>blue<br>black<br>red                                                | VP connect<br>(on sensor)<br>G<br>D<br>E<br>C | Inf Inf I | Pro7108<br>Pro7108<br>Fransmi<br>Cond 710<br>Junused<br>B                                    | 1/1.5"TC-VF                                                                  | P                                                   |            |                 |        |       | E |
|            | green                                                                                                   | F                                             | E                                                                                                    |                                                                                              |                                                                              |                                                     |            |                 |        |       |   |
|            | white                                                                                                   | н                                             | 1                                                                                                    | 2                                                                                            |                                                                              |                                                     |            |                 |        |       |   |
|            | clear                                                                                                   | В                                             | 0                                                                                                    |                                                                                              |                                                                              |                                                     |            |                 |        |       |   |
|            | Condl sen:<br>• InPro7200<br>• InPro7201                                                                | sor grou                                      | ip InPi<br>termin                                                                                                    | ro 72<br>Ial as                                                                              | 2xx<br>signme                                                                | nt                                                  |            |                 |        |       | D |
|            | • InPro7202                                                                                             |                                               | blue<br>brown<br>shield                                                                                                    | RTD<br>RTD<br>Chanke                                                                         | s hie<br>a d drain a<br>d drain a<br>c e<br>y hi                             | white<br>black<br>drain<br>drain<br>red             |            |                 |        |       | C |
|            |                                                                                                    |                                               |                                                                                                    |                                                                                              |                                                                              |                                                     |            |                 |        |       | ⊢ |
| Version    | n: METTL                                                                                                | ER TOL                                        | .EDO                                                                                                    |                                                                                              |                                                                              |                                                     |            |                 |        |       | В |
| Verteiler: |                                                                                                    |                                               | Zul. Abwei                                                                                                    | ichungen                                                                                     | Oberfläche                                                                   | Maßstab                                             |            |                 | Blatt  | 2/2   |   |
| FUL (2x)   |                                                                                                    |                                               | für Maße                                                                                                    | ohne                                                                                         |                                                                              | Halbzeug                                            |            |                 |        |       |   |
|            |                                                                                                    | r                                             |                                                                                                    | igave                                                                                        |                                                                              |                                                     |            |                 |        |       |   |
|            |                                                                                                    | +                                             | 130 2/08                                                                                                    | - a                                                                                          | Nome                                                                         | Repending                                           |            |                 |        |       |   |
|            |                                                                                                    |                                               | Bearb.                                                                                                    | 07 03                                                                                        | mulle<br>S 03 dam                                                            | C                                                   | ontrol dra | awing CSA       |        |       |   |
|            |                                                                                                    |                                               | Gepr.(KON)                                                                                                    | 10. 3                                                                                        | 3 6                                                                          |                                                     |            | 2100 / 100      | E400   | 7400  | A |
|            |                                                                                                    |                                               | FreigabelFO                                                                                                    | il) #                                                                                        | 1                                                                            |                                                     | runsmitter | 2100, 4100,     | 5 IUU, | / 100 | Ľ |
|            |                                                                                                    |                                               | Schulzvermei                                                                                                    | k nach DIN                                                                                   | 34 beachten                                                                  | Zeichnungsnur                                       | aner       |                 |        |       | 1 |
|            |                                                                                                    |                                               | 1                                                                                                    |                                                                                              |                                                                              | 1                                                   | 9/. 130_2  | 1.0             |        |       |   |
|            |                                                                                                    |                                               | -                                                                                                    |                                                                                              |                                                                              |                                                     | 74.IJV-Z   | 40              |        |       |   |
|            |                                                                                                    |                                               | 4                                                                                                    |                                                                                              |                                                                              | Ile a Maria                                         |            |                 |        |       |   |
| INT.  AL   | Datum                                                                                                   | joeurbeiter Hull KON                          | I                                                                                                    |                                                                                              |                                                                              | unguting ab:                                        |            | trsetzt durch   | t:     |       | L |
|            |                                                                                                    |                                               |                                                                                                    |                                                                                              |                                                                              |                                                     |            |                 |        |       |   |

#### **Calibration solutions**

| Temperature | Concentration |           |         |
|-------------|---------------|-----------|---------|
| [°C]        | 0.01 mol/l    | 0.1 mol/l | 1 mol/l |
| 0           | 0.776         | 7.15      | 65.41   |
| 5           | 0.896         | 8.22      | 74.14   |
| 10          | 1.020         | 9.33      | 83.19   |
| 15          | 1.147         | 10.48     | 92.52   |
| 16          | 1.173         | 10.72     | 94.41   |
| 17          | 1.199         | 10.95     | 96.31   |
| 18          | 1.225         | 11.19     | 98.22   |
| 19          | 1.251         | 11.43     | 100.14  |
| 20          | 1.278         | 11.67     | 102.07  |
| 21          | 1.305         | 11.91     | 104.00  |
| 22          | 1.332         | 12.15     | 105.94  |
| 23          | 1.359         | 12.39     | 107.89  |
| 24          | 1.386         | 12.64     | 109.84  |
| 25          | 1.413         | 12.88     | 111.80  |
| 26          | 1.441         | 13.13     | 113.77  |
| 27          | 1.468         | 13.37     | 115.74  |
| 28          | 1.496         | 13.62     |         |
| 29          | 1.524         | 13.87     |         |
| 30          | 1.552         | 14.12     |         |
| 31          | 1.581         | 14.37     |         |
| 32          | 1.609         | 14.62     |         |
| 33          | 1.638         | 14.88     |         |
| 34          | 1.667         | 15.13     |         |
| 35          | 1.696         | 15.39     |         |
| 36          |               | 15.64     |         |

Data source: K. H. Hellwege (Editor), H. Landolt, R. Börnstein: Zahlenwerte und Funktionen ..., volume 2, part. volume 6

| •                                                                                                    |                                                                                                    |                                                                                                    |                                                                                                    |
|----------------------------------------------------------------------------------------------------|----------------------------------------------------------------------------------------------------|----------------------------------------------------------------------------------------------------|----------------------------------------------------------------------------------------------------|
| [°C]                                                                                                    | 0.01 mol/l *)                                                                                                    | 0.1 mol/l *)                                                                                                    | saturated **)                                                                                                    |
| 0<br>1<br>2<br>3<br>4<br>5<br>6<br>7<br>8<br>9<br>10<br>11<br>12<br>13<br>14<br>15<br>16<br>17<br>18<br>19<br>20<br>21<br>22<br>23<br>24<br>25<br>26<br>27<br>28<br>29<br>30<br>31<br>32<br>33<br>34<br>35 | 0.631<br>0.651<br>0.671<br>0.692<br>0.712<br>0.733<br>0.754<br>0.775<br>0.796<br>0.818<br>0.839<br>0.861<br>0.839<br>0.861<br>0.833<br>0.905<br>0.927<br>0.955<br>0.927<br>0.955<br>0.927<br>0.955<br>1.018<br>1.041<br>1.064<br>1.087<br>1.111<br>1.135<br>1.159<br>1.183<br>1.207<br>1.232<br>1.256<br>1.281<br>1.306<br>1.331<br>1.357<br>1.382<br>1.408<br>1.434 | 5.786<br>5.965<br>6.145<br>6.327<br>6.510<br>6.695<br>6.881<br>7.257<br>7.447<br>7.638<br>7.831<br>8.025<br>8.221<br>8.418<br>8.617<br>8.816<br>9.018<br>9.221<br>9.631<br>9.838<br>10.047<br>10.258<br>10.469<br>10.683<br>10.898<br>11.114<br>11.332<br>11.552<br>11.773<br>11.995<br>12.220<br>12.445<br>12.673<br>12.902 | 134.5<br>138.6<br>142.7<br>146.9<br>151.2<br>155.5<br>159.9<br>164.3<br>168.8<br>173.4<br>177.9<br>182.6<br>187.2<br>191.9<br>196.7<br>201.5<br>206.3<br>211.2<br>216.1<br>221.0<br>236.0<br>231.0<br>236.1<br>241.1<br>246.2<br>251.3<br>256.5<br>261.6<br>266.9<br>272.1<br>277.4<br>288.0<br>293.3<br>298.7<br>304.1 |
| 20                                                                                                    | 1.460                                                                                                    | 13.132                                                                                                    | 309.5                                                                                                    |

#### Sodium chloride solutions (conductivity in mS/cm)

Concentration

Temperature

\*) Data source: Test solutions calculated according to DIN IEC 746-3

\*\*) Data source: K. H. Hellwege (Editor), H. Landolt, R. Börnstein: Zahlenwerte und Funktionen ..., volume 2, part. volume 6

# **Concentration measurement**

#### Ranges

| Substance                      | Concentration range                      | es        |                                       |                      |  |
|--------------------------------|------------------------------------------|-----------|---------------------------------------|----------------------|--|
| NaCl                           | 0-26 % by wt (0°C)<br>0-28 % by wt (100° | °C)       |                                       |                      |  |
| Configuration                  | -01-                                     |           |                                       |                      |  |
| HCI                            | 0-18 % by wt (-20 °C                     | ])        | 22-39 % by wt (-20 °C)                |                      |  |
| Configuration                  | 0-18 % by wt (50 °C<br>- <b>02-</b>      | )         | 22-39 % by wt (50°C)<br>-07-          |                      |  |
| NaOH                           | 0-13 % by wt (0 °C)                      |           | 15-50 % by wt ( 0 °C)                 |                      |  |
| Configuration                  | 0-24 % by wt (100 °C)<br>- <b>03-</b>    |           | 35-50 % by wt (100°C)<br>- <b>10-</b> |                      |  |
| H <sub>2</sub> SO <sub>4</sub> | 0-26% by wt (-17°C)                      | 28-88% by | wt (-17°C)                            | 94-99% by wt (-17°C) |  |
| Configuration                  | -04-<br>-09-                             |           | • wt (115°C)                          | <b>•06-</b>          |  |
| HNO <sub>3</sub>               | 0-30 % by wt (-20°C                      | )         | 35-96 % by                            | / wt (-20°C)         |  |
| Configuration                  | 0-30 % by wt (50°C)<br>- <b>05-</b>      |           | -96 % by Wt (50°C)<br>-08-            |                      |  |

For the solutions listed above, the Transmitter can determine the substance concentration from the measured conductivity and temperature values in % by wt. The measurement error is made up of the sum of measurements errors during conductivity and temperature measurement and the accuracy of the concentration curves stored in the Transmitter.

We recommend to calibrate the Transmitter together with the sensor. For exact temperature measurement, you should perform a temperature probe adjustment. For measuring processes with rapid temperature changes, a separate temperature probe with fast response should be used.

When measuring processes such as dilution or intensification of CIP solutions (Clean-In-Place), it is helpful to switch between the parameter sets for measuring the process medium and for measuring the CIP solution.

#### Concentration curves -01- Sodium chloride solution NaCl

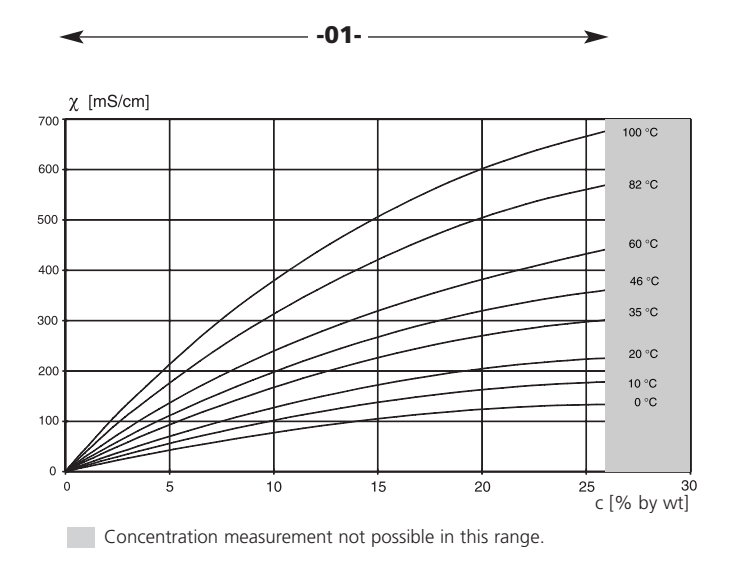

Conductivity in dependence on substance concentration and process temperature for sodium chloride (NaCl)

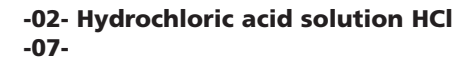

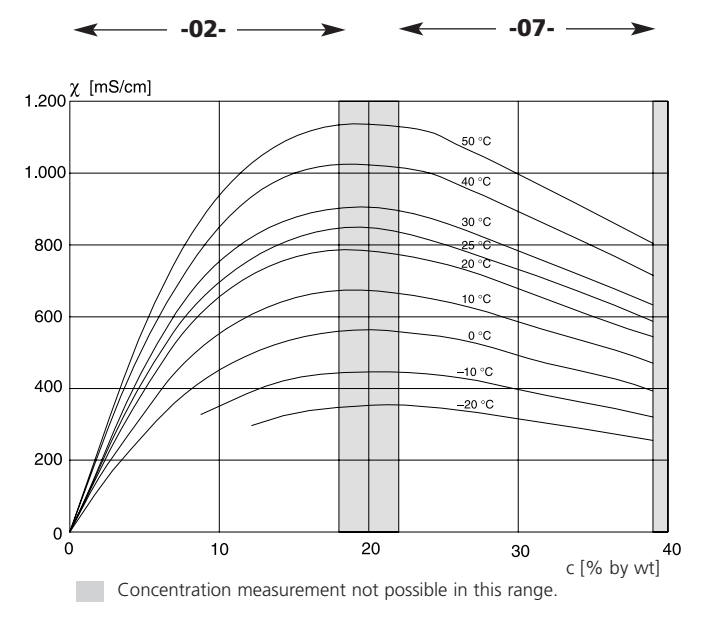

Conductivity in dependence on substance concentration and process temperature for hydrochloric acid (HCI)

Source: Haase/Sauermann/Dücker; Z. phys. Chem. New Edition, Vol. 47 (1965)

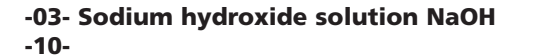

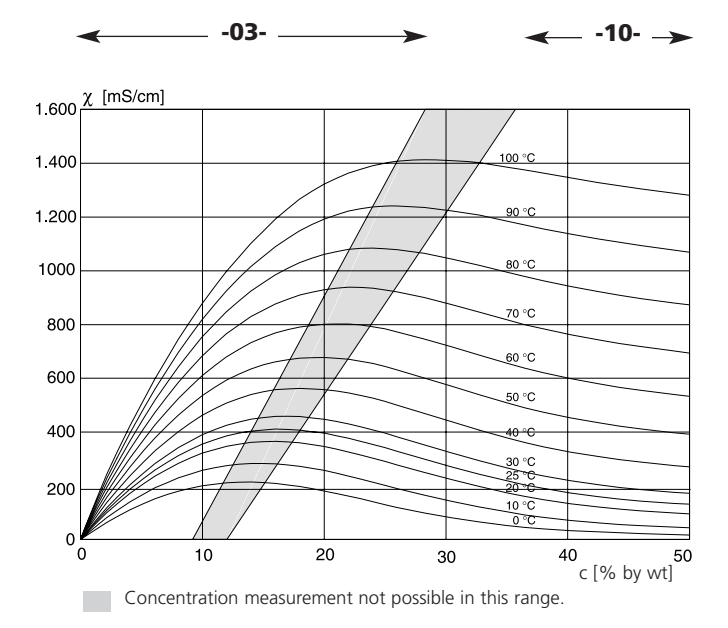

Conductivity in dependence on substance concentration and process temperature for sodium hydroxide solution (NaOH)

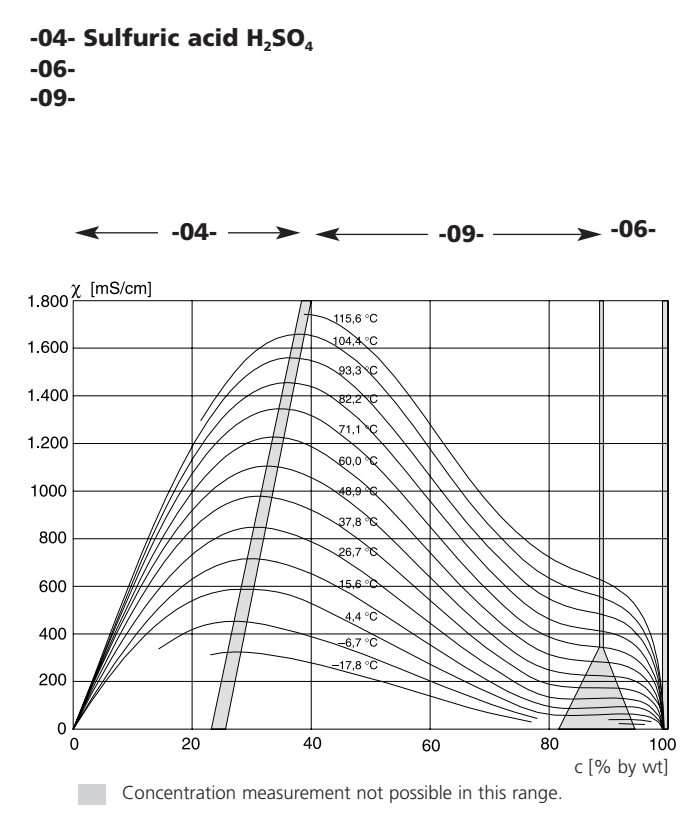

Conductivity in dependence on substance concentration and process temperature for sulfuric acid  $(H_2SO_4)$ 

Source: Darling; Journal of Chemical and Engineering Data; Vol. 9 No. 3, July 1964

#### -05- Nitric acid HNO<sub>3</sub> -08-

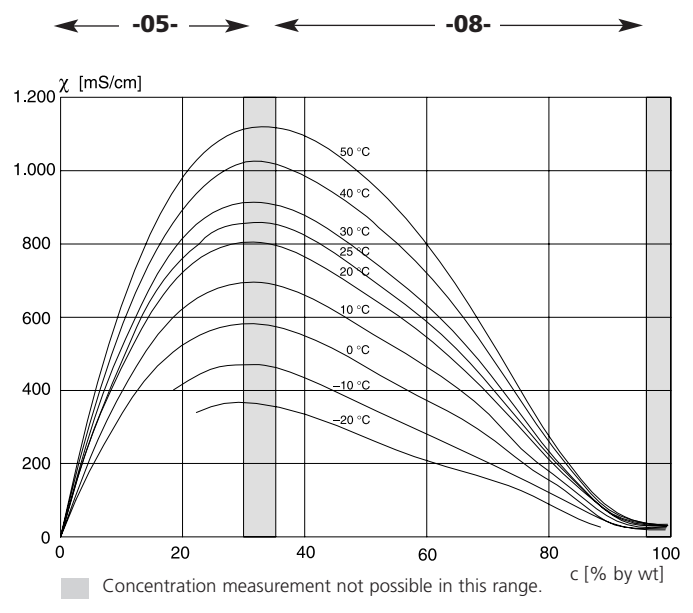

Conductivity in dependence on substance concentration and process temperature for nitric acid  $({\rm HNO}_3)$ 

Source: Haase/Sauermann/Dücker; Z. phys. Chem. New Edition, Vol. 46 (1965)

## Index

| 22 mA signal for error message               | 2 |
|----------------------------------------------|---|
| Alarm settings 31, 50                        | 6 |
| Alarm contact                                | 2 |
| Alarm delay                                  | 7 |
| Error messages                               | 2 |
| Operating states                             | 4 |
| Assembly                                     | 0 |
| Cal Info                                     | 5 |
| Calibration                                  | 2 |
| Calibration by input of cell factor          | 4 |
| Calibration with calibration solution        | 6 |
| Display of calibration data8                 | 5 |
| Product calibration                          | 8 |
| Temperature probe adjustment                 | 4 |
| Zero calibration in air                      | 0 |
| Zero calibration with calibration solution82 | 2 |
| Calibration solutions 112                    | 2 |
| Concentration curves 11                      | 5 |
| Hydrochloric acid solution                   | 6 |
| Nitric acid                                  | 9 |
| Sodium chloride solution                     | 5 |
| Sodium hydroxide solution                    | 7 |
| Sulfuric acid                                | 8 |
| Concentration measurement                    | 4 |
| Concentration curves                         | 5 |
| Configuration                                | 8 |
| Ranges                                       | 4 |
| Configuration                                | 8 |
| Alarm settings                               | 6 |
| Controller                                   | 2 |
| Overview                                     | 0 |
| Temperature compensation                     | 4 |
| Configuration: Limit function                | 8 |

| Settings for relay 1              | 58    |
|-----------------------------------|-------|
| Settings for relay 2              | 60    |
| Use of relays                     | 59    |
| Configuration: Output 1           | 32    |
| Concentration measurement         | 38    |
| Measured variable                 | 36    |
| Output current during Error       | 46    |
| Output current range              | 40    |
| LIN curve                         | 40    |
| LOG curve                         | 42    |
| Output signal during HOLD         | 47    |
| Select sensor                     | 32    |
| Select temp probe                 | 34    |
| Time constant of output filter    | 44    |
| Configuration: Output 2           | 48    |
| Output current during HOLD        | 52    |
| Output current range              | 49    |
| Temperature error                 | 52    |
| Temperature unit                  | 48    |
| Time constant of output filter    | 50    |
| Configuration: Output Clean/PSEt2 | 64    |
| Control of rinsing probe          | 64    |
| Signaling parameter set 2         | 64    |
| Connection                        | 14    |
| InPro7200                         | 19    |
| InPro7250                         | 7, 18 |
| Rinsing probe                     | 65    |
| Controller                        | 88    |
| Configuration                     | 62    |
| Controller characteristic         | 88    |
| Controller equations              | 89    |
| Controller test                   | 87    |
| Pulse frequency controller        | 91    |
|                                   |       |

## Index

| Pulse length controller        | 90       |
|--------------------------------|----------|
| Controlling a rinsing probe    | 65       |
| CSA Certificate of Compliance  | 106      |
| Current source                 | 86       |
| Diagnostics functions          | 85       |
| Display                        | 23       |
| Disposal                       | 2        |
| Division 2 wiring              | 15       |
| EC Declaration of Conformity   | 7        |
| Error Info                     | 85       |
| Error messages                 | 92       |
| Display of last error message  | 85       |
| Explosion protection           | 105      |
| Hold mode                      | 26       |
| External activation            | 26       |
| LED in HOLD mode               | 57       |
| Output signal for HOLD         | 47, 53   |
| Installation                   | 14       |
| Intended use                   | 6        |
| Keypad                         | 24       |
|                                | 59       |
| Mode codes                     | 2/       |
|                                | 11       |
|                                | 94       |
| Output currents                | 102      |
|                                | 40       |
| Current range for output 2     | 48       |
| Specify current for output 1/2 | 00<br>06 |
| Output filter                  | OU       |
|                                | 45, 51   |
| Deckage contents               | 9        |
| Papal mounting                 | 12       |
|                                | · · · IZ |

| Parameter set 1/2            | 28         |
|------------------------------|------------|
| Default settings             | 69         |
| External switchover          | 67         |
| Manual selection             | 66         |
| User settings                | 70         |
| Pipe mounting                | 12         |
| Product calibration          | 78         |
| Product line and accessories | 99         |
| Protective hood.             | 12         |
| Protective wiring.           | 20         |
| Relays                       | 58.60      |
| Relay test                   |            |
| Return of products           |            |
| Safety functions             |            |
| Safety information           | 5          |
| CSA                          | 107        |
| Division 2 wiring            | 15         |
| Installation                 |            |
| Self test                    |            |
| Sensocheck                   | 25. 57. 96 |
| Sensoface                    | 25 96      |
| Sensors                      | 17 18 19   |
| Configuration                |            |
| Product line                 |            |
| Sensor monitor               |            |
| Specifications               | 100        |
| Temperature compensation     | 54         |
| Temperature probe adjustment | 84         |
| Terminal assignments         | 14         |
| Trademarks                   | 6          |
| User interface               |            |
| Warranty                     |            |
| Wiring examples.             | 17, 18, 19 |
|                              | , =, :=    |

Order number: 52 121 153

TA-194.332-MTE03 090505

Software version: 2.x